#### 24. CONNING DISPLAYS

This page is intentionally left blank.

# **25. MAINTENANCE AND TROUBLE-**SHOOTING

Periodic checks and maintenance are important for proper operation of any electronic system. This chapter contains maintenance and troubleshooting instructions to be followed to obtain optimum performance and the longest possible life of the equipment. Before attempting any maintenance or troubleshooting procedure, please review the safety information below. If you cannot restore normal operation after following the troubleshooting procedures, do not attempt to check inside any unit; there are no userserviceable parts inside. Refer any repair work to a qualified technician.

# WARNING

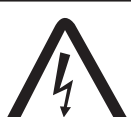

Do not open the equipment.

Hazardous voltage which can cause electrical shock exists inside the equipment. Only qualified personnel are permitted to work inside the equipment.

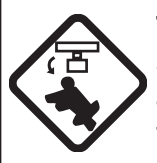

Turn off the radar power switch before servicing the antenna unit. Post a warning sign near the switch indicating it should not be turned on while the antenna unit is being serviced.

Prevent the potential risk of being struck by the rotating antenna.

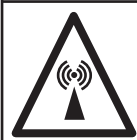

A transmitting radar antenna emits electromagnetic waves, which can be harmful, particularly to the eyes.

Never look directly at a transmitting radar antenna.

## WARNING

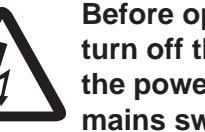

Before opening any unit, turn off the unit and turn off the power to the unit at the mains switchboard.

Hazardous voltage which can cause electrical shock exists inside the units of the system.

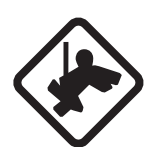

Wear a safety belt and hard hat when working on the antenna unit.

Serious injury or death can result if someone falls from the radar antenna mast.

# NOTICE

Do not apply paint, marine sealant or contact spray to coating or plastic parts of the equipment.

Those items contain organic solvents that can damage coating and plastic parts, especially plastic connectors.

### 25.1 Maintenance

Regular maintenance is essential to good performance. A regular maintenance program should be established and should at least include the items shown in the table below.

| Interval              | Check point                                                                | Check and measures                                                                                                    | Remarks                                                                                                    |
|-----------------------|----------------------------------------------------------------------------|----------------------------------------------------------------------------------------------------|----------------------------------------------------------------------------------------------------|
| When needed           | Processor Unit,<br>Transceiver Unit                                        | Dust or dirt may be removed<br>from a cabinet with a soft<br>cloth. Water-diluted mild de-<br>tergent may be used if de-<br>sired. DO NOT use chemical<br>cleaners to clean any unit;<br>they may remove paint and<br>markings. | Do not use chemical-based<br>cleaners for cleaning. They<br>can remove paint and mark-<br>ings.                                                                                                    |
|                       | Filter inside Proces-<br>sor Unit                                          | Have a technician clean the filter if it is dusty. See section 25.4.                                                                                                    |                                                                                                    |
| 5 years               | Antenna Unit                                                               | If the grease dries out, the<br>V-ring may break, allowing<br>water to leak inside the anten-<br>na unit.                                                                                                    | Have a qualified technician apply the grease oil to the antenna rotary.                                                                                                    |
| 3 to 6 months         | Cabling                                                                    | Check that all cabling is firmly connected and is not dam-<br>aged.                                                                                                    |                                                                                                    |
|                       | Exposed bolts and nuts of antenna unit                                     | Exposed bolts and nuts are subject to corrosion. Further, they may loosen by vibration.                                                                                                    | Check that bolts and nuts<br>are not corroded and are se-<br>curely fastened. If corroded,<br>clean and coat with anticor-<br>rosive sealant.                                                                                                    |
|                       | Radiator                                                                   | Dust, dirt and salt deposits on<br>the radiator cause signal at-<br>tenuation, resulting in loss of<br>sensitivity. Wipe radiator with<br>a freshwater-moistened cloth.                                                         | The radiator is made of fiber-<br>glass reinforced plastic.<br>Therefore, do not used gas-<br>oline, benzene and the like<br>to clean the radiator.<br>If the radiator is iced, use a<br>wooden or plastic headed<br>hammer to remove the ice.<br>DO NOT use a steel ham-<br>mer. |
|                       | Terminals, connec-<br>tors                                                 | Check that all terminals and connectors on circuit boards are securely fastened.                                                                                                    | Have a qualified technician check terminals and connectors.                                                                                                    |
| 6 months to 1<br>year | Screws on terminal<br>boards in Proces-<br>sor Unit, Transceiv-<br>er Unit | Check that all screws are tightly fastened.                                                                                                    | Have a qualified technician check screws.                                                                                                    |

### Maintenance schedule

### 25.2 How to Replace the Fuses

The units listed in the table below have a fuse which protects them from overvoltage and internal fault. If a unit cannot be turned on, check if its fuse has blown. If the fuse has blown, find out the cause before replacing the fuse. If the fuse blows again after replacement, contact your dealer for advice.

# MARNING

Use the proper fuse.

Use of a wrong fuse can damage the equipment or cause fire.

| Unit                        | Power supply | Туре              | Code no.       |
|-----------------------------|--------------|-------------------|----------------|
| Processor Unit              | 100-115 VAC  | FGMB 125V 10A PBF | 000-157-470-10 |
| EC-3000                     | 220-230 VAC  | FGMB 250V 5A PBF  | 000-157-570-10 |
| Transceiver Unit<br>RTR-116 | 100-230 VAC  | FGBO 250V 2A PBF  | 000-155-829-10 |

## 25.3 Trackball Maintenance

If the cursor moves abnormally, clean the trackball and inside the trackball housing (including the lens) as shown below:

1. Referring to the figure below, turn the retaining ring on the trackball module in the direction of the arrows to unlock it, then remove the retaining ring.

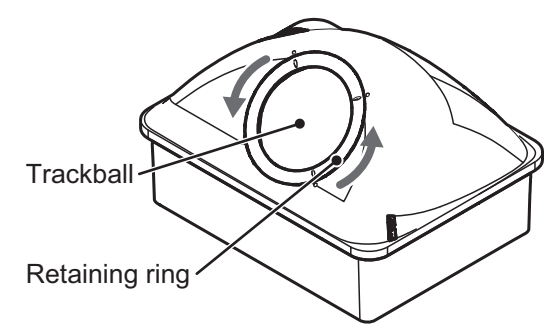

- Use cellophane tape to remove the trackball from the trackball housing. Place the trackball and the retaining ring on a clean, soft cloth laid on a flat surface.
- 3. Clean the ball with a damp, soft cloth, then use a dry, lint-free cloth to carefully wipe the ball dry.
- 4. Use a swab, moistened with water, to carefully clean the inside of the retaining ring, the inside of the trackball housing, the supports and the lens. Change the swab regularly so that dirt and dust build-up is easily removed.

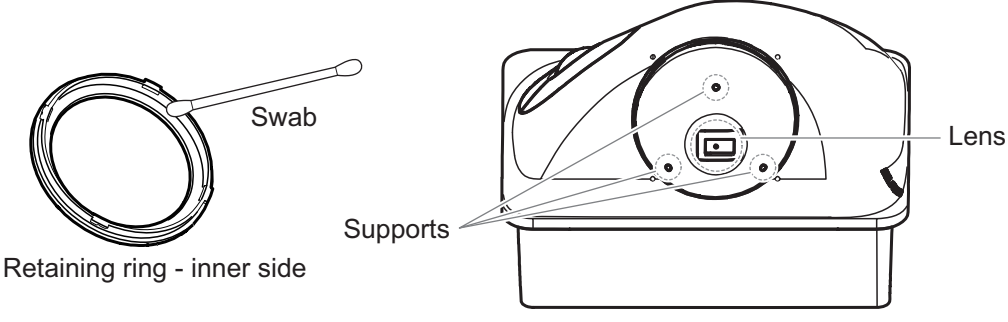

Trackball housing

- 5. Make sure that the trackball, trackball housing and retaining ring are completely dry.
- 6. Re-set the ball and retaining ring. Be sure the retaining ring is not inserted reversely.

# 25.4 How to Clean and Replace the Air Inlet Filter in the Processor Unit

Clean the air inlet filter in the Processor Unit when it becomes dusty. Turn the Processor Unit off, then remove the filter and clean it with water and a mild detergent. Rinse the filter, allow the filter to dry then return it to the Processor Unit.

**Note 1:** Be sure the air inlet is not blocked. A blocked inlet can cause the temperature to rise inside the cabinet, which can lead to malfunction.

**Note 2:** The right side of the Processor Unit has an exhaust vent. Remove dust from the vent as necessary.

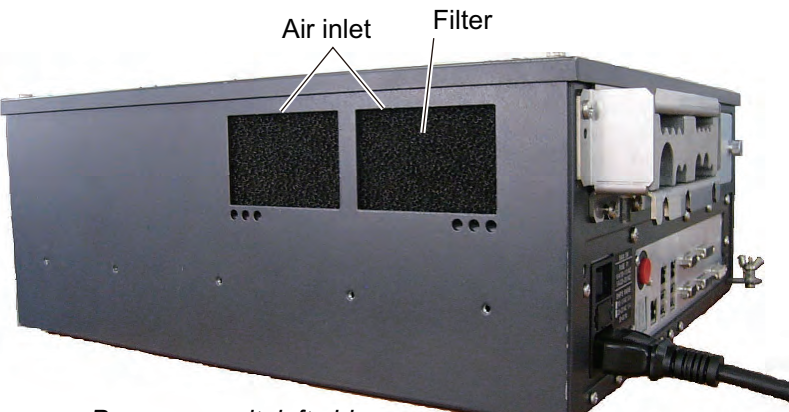

Processor unit, left side

## 25.5 Troubleshooting

The troubleshooting table below provides common faults and the remedy with which to restore normal operation.

| lf                              | then                                                                        | Remedy                                     |
|---------------------------------|-----------------------------------------------------------------------------|--------------------------------------------|
| the radar echoes disappear and  | check the connection between                                                | Reconnect the cable (if loos-              |
| the alert 727 (ALF format:      | the EC-3000 and radar sensor.                                               | ened) then restart the equip-              |
| 194,8) "Radar Sensor COM Er-    |                                                                             | ment.                                      |
| ror" appears                    |                                                                             |                                            |
| the alert 750 (ALF format:      | check the connection be-                                                    | Reconnect the cable (if loos-              |
| 10740,3) "EXT Radar COM Er-     | tween the EC-3000 of this                                                   | ened) then restart the equip-              |
| ror" appears                    | equipment and the EC-3000                                                   | ment.                                      |
|                                 | In the LAN line.                                                            |                                            |
|                                 | Check the connection be- twoon the EC-3000 and ra-                          |                                            |
|                                 | dar sensor in the I AN line                                                 |                                            |
| the equipment cannot be turned  | power connector may have                                                    | Check connector                            |
| on                              | loosened.                                                                   |                                            |
|                                 | <ul> <li>ship's mains is off.</li> </ul>                                    | Check ship's mains.                        |
|                                 | <ul> <li>fuse has blown.</li> </ul>                                         | Replace fuse.                              |
| the equipment can be turned on  | monitor brilliance is too low.                                              | Adjust monitor brilliance.                 |
| but nothing appears on the dis- | • the ambient temperature is                                                | The heater is warming the                  |
| play                            | less than 0°C (32°F).                                                       | EC-3000. The display ap-                   |
|                                 |                                                                             | pears in approx. 10 minutes.               |
| key doesn't beep when operat-   | <ul> <li>key beep is turned off.</li> </ul>                                 | Turn on key beep from the                  |
| ed                              |                                                                             | menu.                                      |
| picture not updated or picture  | <ul> <li>If the picture freezes, the</li> <li>human and the Star</li> </ul> | <ul> <li>Restart the equipment.</li> </ul> |
| freezes.                        | buzzer sounds and the sta-<br>tue LED blinks in red                         |                                            |
| picture does not change even    | <ul> <li>suspect faulty the <b>RANGE</b></li> </ul>                         | Hit the RANGE key several                  |
| though range is changed.        | key or video freeze                                                         | times If nothing happens, re-              |
|                                 |                                                                             | start the equipment.                       |
| only two index lines are dis-   | check index line distance set-                                              | Refer to section 2.22.3 for                |
| played                          | ting.                                                                       | how to adjust index line dis-              |
| l                               |                                                                             | tance                                      |
| range rings are not displayed   | range rings are hid.                                                        | Turn on the range rings.                   |
| tracked target is not tracked   | sea clutter etc. are masking                                                | Adjust A/C SEA and A/C                     |
| correctly                       | tracked target.                                                             | RAIN to suppress sea and                   |
| L                               |                                                                             | rain clutters.                             |
| sensitivity is poor             | suspect second-trace echo                                                   | Reject second-trace echo;                  |
| 1                               | or solled radiator.                                                         | clean radiator.                            |

#### Radar troubleshooting

| lf                                                                                                    | then                                                                                                    | Remedy                                                                                                    |
|----------------------------------------------------------------------------------------------------|----------------------------------------------------------------------------------------------------|----------------------------------------------------------------------------------------------------|
| message "No connec-<br>tion to dongle" appears                                                                                           | dongle is not connected.                                                                                                    | Connect dongle.                                                                                                    |
| the message "There is<br>no dongle or an error<br>has occurred in the<br>dongle. The system will<br>automatically shut<br>down." appears | <ul> <li>dongle is not connected.</li> <li>data in the dongle is corrupted.</li> </ul>                                                                                                    | <ul> <li>Connect dongle.</li> <li>Contact FURUNO for assistance.</li> </ul>                                                                                   |
| monitored route is not displayed                                                                                                    | <ul> <li>route has not been selected.</li> <li>monitor route has not been selected to be visible above the chart.</li> </ul>                                                                                                    | <ul> <li>Select route to monitor.</li> <li>Open the [Route] page of the<br/>[Symbol Display] menu and check<br/>the monitored route parts to show.</li> </ul> |
| planned route is not<br>displayed                                                                                                    | <ul> <li>route has not been selected.</li> <li>planned route has not been selected to be visible above the chart.</li> </ul>                                                                                                    | <ul> <li>Select route as "planned".</li> <li>Open [Route] page of [Symbol Display] menu and check the planned route parts to show.</li> </ul>                 |
| route monitoring is stopped                                                                                                    | Alert 691 (ALF format:<br>10800,1): RM Stop - Exceed<br>Max XTE. Own ship is too far<br>away from the route.                                                                                                    | <ul> <li>Steer the ship back to the route<br/>then restart route monitoring.</li> <li>Request service.</li> </ul>                                             |
|                                                                                                    | <ul> <li>Alert 692 (ALF format:<br/>10800,3): RM Stop - No Valid<br/>Sensor Data. Chart radar internal error.</li> <li>Alert 693 (ALF format:<br/>10800,2): RM Stop - Other<br/>Causes. Required data (posi-<br/>tion 200 (200) pat found</li> </ul> | Check sensor connections.                                                                                                    |
| symbol of user chart                                                                                                    | <ul> <li>tion, SOG/COG) not round.</li> <li>two or more symbols may be<br/>superimposed on each other</li> </ul>                                                                                                    | Do the delete action several times.                                                                                                    |
| position cannot be<br>found                                                                                                    | <ul> <li>position sensor(s) is not selected on the [POSN] page.</li> <li>position sensor is turned off.</li> <li>sensor cable has loosened.</li> </ul>                                                                                               | <ul> <li>Check position sensor selections.</li> <li>Turn on position sensor.</li> <li>Check cable.</li> </ul>                                                 |
| ENC chart cannot be<br>displayed                                                                                                    | <ul><li>No ENC chart for area.</li><li>Dongle not connected.</li></ul>                                                                                                    | <ul> <li>Open ENC chart from [Manage<br/>Charts] dialog box</li> <li>Connect dongle.</li> </ul>                                                               |
| past track is not<br>displayed                                                                                                    | past track is not selected to be visible.                                                                                                    | Open [Tracking] page of [Symbol<br>Display] menu and select [Own<br>Ship Past Tracks] to [Primary] or<br>[Secondary] as appropriate.                          |
| monitored user chart is<br>not displayed on chart<br>display                                                                             | user chart is not selected to be visible.                                                                                                    | <ul> <li>Open [Mariner] page of [Symbol<br/>Display] menu and select parts to<br/>show.</li> </ul>                                                            |
| user chart is not dis-<br>played on radar display                                                                                        | <ul> <li>user chart is not selected in<br/>Voyage navigation mode.</li> </ul>                                                                                                    | Select user chart in Voyage navi-<br>gation mode.                                                                                                    |
| the message "Nearing<br>memory usage limit.<br>Click the Restart button<br>to restart the system to<br>prevent trouble." ap-<br>pears    | <ul> <li>the memory usage limit for soft-<br/>ware is close to capacity. Per-<br/>formance may be affected.</li> </ul>                                                                                                    | If you need to save your work, click<br>the [Later] button then restart the<br>equipment. If you don't need to save<br>your work, click the [Restart] button. |

### Chart troubleshooting

| lf                                                                                                    | then                                                                                                    | Remedy                                                                                                 |
|----------------------------------------------------------------------------------------------------|----------------------------------------------------------------------------------------------------|----------------------------------------------------------------------------------------------------|
| the message "Memory<br>usage limit reached.<br>Click the Restart button<br>to restart the system to<br>prevent trouble." ap-<br>pears | <ul> <li>the memory usage limit for soft-<br/>ware is reached. Performance<br/>may be affected.</li> </ul> | Click the [Restart] button to reset the<br>power. No other operations are avail-<br>able than restart. |
| both the display mode<br>buttons [RADAR] and<br>[CHART for RADAR]<br>are yellow                                                       | • the memory usage limit for soft-<br>ware is close to capacity. Per-<br>formance may be affected.         | Stop all operations and restart the equipment.                                                         |

## 25.6 Consumable Parts

The table below lists the consumable parts in the surveillance radar system. Replace the parts before their expected expirations.

### Consumable parts

| Part                       | Туре         | Lifetime     | Remarks |
|----------------------------|--------------|--------------|---------|
| Antenna Motor              | D8G-516      | 10,000 hours |         |
| Monitor                    | MU-231       | 50,000 hours |         |
| Processor Unit CPU Fan     | KTA-555-01   | 8.5 years    |         |
| Processor Unit Power Fan   | 109P0612H761 | 8.5 years    |         |
| Processor Unit Chassis Fan | 109P0612H761 | 8.5 years    |         |

The expected lifetimes are typical values. Actual lifetime depends on usage and ambient temperature.

### 25.7 Color Differentiation Test for S57 Charts

The color differentiation checks if the chart radar monitor can distinguish between the various color-coded areas, lines and symbols.

1. Click the [Chart INFO] and [Chart 1] buttons on the InstantAccess bar<sup>™</sup> to show the [ECDIS Chart 1] menu.

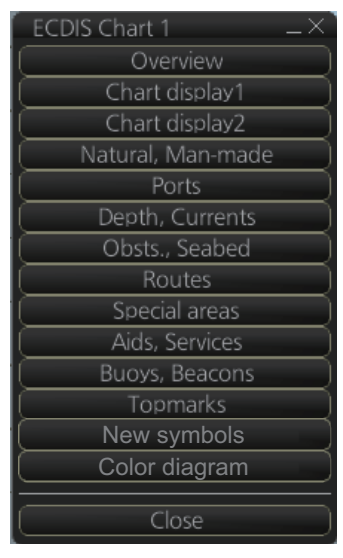

2. Click [Color diagram] to show the color test diagram.

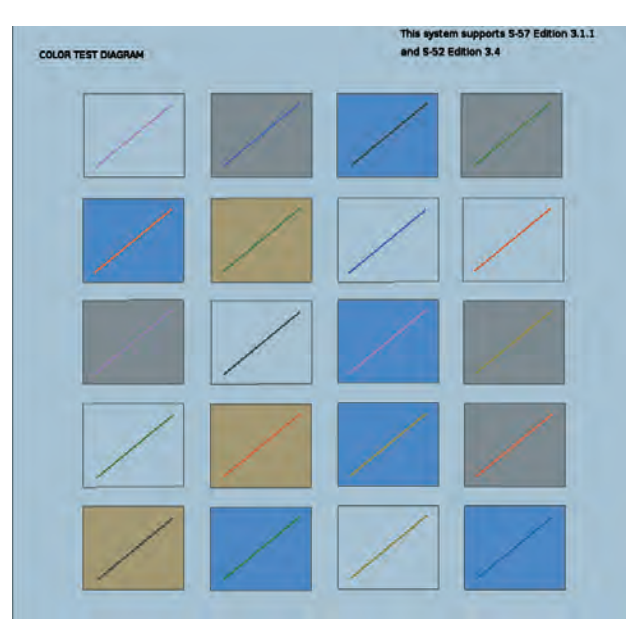

If the colors are correct, the diagonal line will be distinguishable from its surroundings, at any brilliance setting.

## 25.8 Fallback Arrangements

If the top priority sensor (e.g. GPS1) can not be used, this equipment automatically uses the second priority sensor (e.g. GPS2) when the multiple sensors (e.g. GPS1 and GPS2) are installed. When all sensors can not be used, each function is limited as follows:

| Sensor          | Operation of this equipment                                                                              |
|-----------------|----------------------------------------------------------------------------------------------------|
| Heading sensor  | The HDG indication reads "***.**".                                                                       |
| -               | <ul> <li>The presentation mode is automatically set for head-up.</li> </ul>                              |
|                 | • TT, AIS, radar map, chart and echo averaging (EAV) are disabled.                                       |
| Speed sensor    | When LOG(WT) is selected:                                                                                |
|                 | The sensor used is automatically switched in the following priority order:                               |
|                 | GPS(BT) > LOG(BT).                                                                                       |
|                 | The SPD indication reads "***.* kn" when both GPS(BT) and LOG(BT)                                        |
|                 | can not be used.                                                                                         |
|                 | When LOG(BT) is selected:                                                                                |
|                 | The sensor used is automatically switched in the following priority order:                               |
|                 | GPS(BT) > LOG(WT).                                                                                       |
|                 | The SPD indication reads "***.* kn" when both GPS(BT) and LOG(WT)                                        |
|                 | can not be used.                                                                                         |
|                 | When GPS(BT) is selected:                                                                                |
|                 | • The sensor used is automatically switched in the following priority order:                             |
|                 | LOG(B1) > LOG(VV1).                                                                                      |
|                 | <ul> <li>The SPD indication reads """." Kn when both LOG(BT) and LOG(WT)<br/>can not be used.</li> </ul> |
| COG/SOG sensor  | • When the GPS sensor can not be used, the values of COG and SOG are                                     |
|                 | calculated from HDG and LOG(BT).                                                                         |
|                 | Additionally when the heading sensor can not be used, the values of                                      |
|                 | SOG is calculated from LOG(BT). The COG indication reads "***.*°".                                       |
| Position sensor | The POSN indication reads all asterisks.                                                                 |
|                 | AIS, radar map and chart are disabled.                                                                   |

# **APPENDIX 1 MENU TREE**

### <u>Radar menu</u>

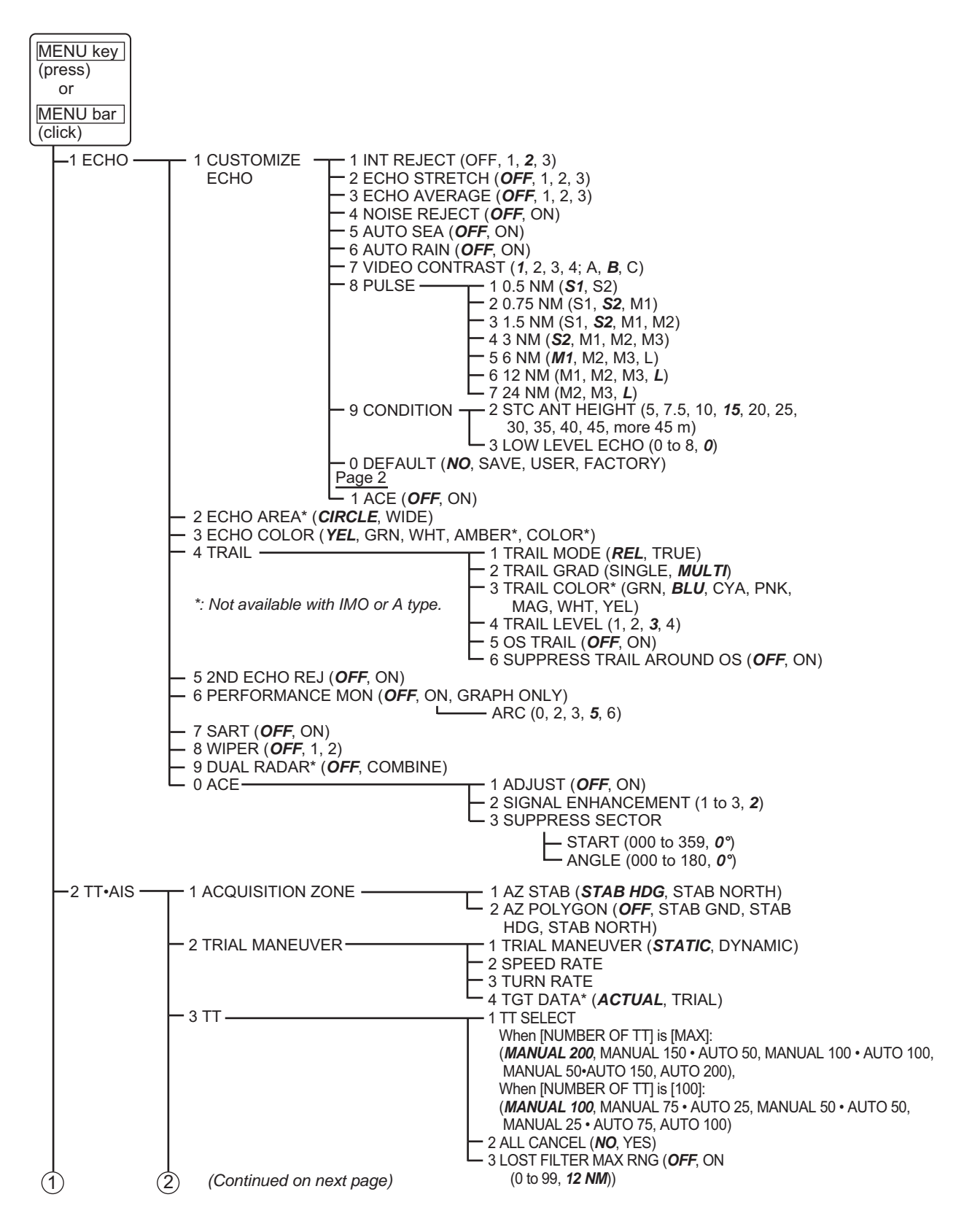

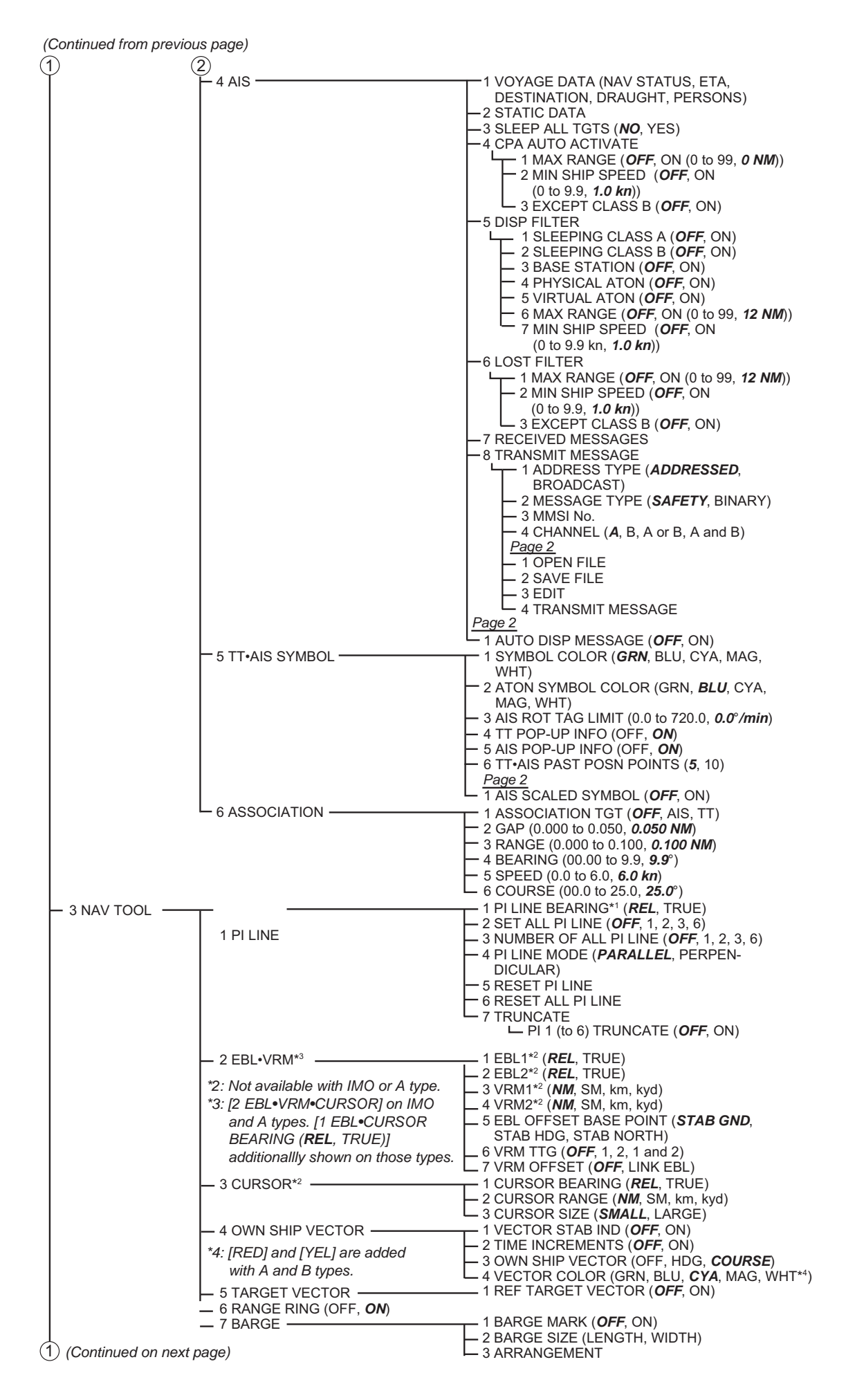

| (1) (Continued from pre | vious page)                             |                                                                                                    |
|-------------------------|-----------------------------------------|----------------------------------------------------------------------------------------------------|
| 4 INFORMATION -         | ── 1 DISP INFO BOX ( <i>OFF</i> , ON)   |                                                                                                    |
| BOX                     |                                         | 1 DEPTH (OFF, <i>m</i> , ft)                                                                             |
|                         | STAB HDG STAB NORTH                     | 200 500 <b>Auto</b> )                                                                                    |
|                         | TT TRACK)                               | - 3 DEPTH MARK (0 - 500, <i>0</i> ))                                                                     |
|                         |                                         | - 4 CURRENT (OFF, <b>ON</b> )                                                                            |
|                         | 3 BOX")                                 | — 5 WIND (OFF, <b>m/s</b> , kn)<br>— 6 WIND STAB (APPARENT <b>NORTH</b>                                  |
|                         | #: 23-inch monitor                      | THEORETICAL)                                                                                             |
|                         |                                         | └─ 7 TEMPERATURE (OFF, ° <b>C</b> , °F)                                                                  |
|                         | T MARK SETTING                          | 1 MAP MARK POSN (CURSOR, OS, LL)                                                                         |
|                         |                                         | 3 MAP MARK COLOR <sup>*1</sup> (RED, GRN, BLU, CYA,                                                      |
|                         |                                         | MAG, YEL, <b>WHT</b> )                                                                                   |
|                         | *1: Not available with IMO or A type.   | 4 OWN SHIP MARK ( <i>MIN</i> , SCALED)                                                                   |
|                         | ,,,,,,,,,,,,,,,,,,,,,,,,,,,,,,,,,,,,,,, | -6 STERN MARK ( <b>OFF</b> , ON)                                                                         |
|                         |                                         | 7 DROP MARK ( <b>ÒFF</b> , ON)                                                                           |
|                         |                                         |                                                                                                    |
|                         |                                         | Page 2                                                                                                   |
|                         |                                         | - 1 MAP MARK MANAGE                                                                                      |
|                         |                                         | 2 DISP CURVED EBL ( <b>OFF</b> , ON)                                                                     |
|                         |                                         | COASTLINE CONTOURLINE NAVIINE                                                                            |
|                         |                                         | PROHIBITED AREA)                                                                                         |
|                         | - 3 ROUTE                               |                                                                                                    |
|                         |                                         | MARGIN LEG MARKS WHEEL OVER LINE)                                                                        |
|                         | - 4 EVENT                               | $\rightarrow$ 1 DISP EVENT ( <b>OFF</b> , ON)                                                            |
|                         |                                         | - 2 SEL EVENT OBJECT (USER EVENT, AUTO                                                                   |
|                         |                                         |                                                                                                    |
|                         | - 5 USER CHART                          | 2 SEL USER CHART OBJECT (LINES,                                                                          |
|                         |                                         | LABELS, TIDALS, AREAS, CIRCLES,                                                                          |
|                         |                                         |                                                                                                    |
|                         | - TOWN TRACK                            | – T DISP OWN TRACK ( <b>OFF</b> , ON)<br>– 2 OWN TRACK SOURCE (PRIMARY                                   |
|                         |                                         | SECONDARY, SYSTEM)                                                                                       |
|                         | 1                                       | - 3 SAVE INTERNAL (30s, 1min, 2min, 3 min,                                                               |
|                         |                                         | 6 min, 15 min, <b>DRAW ONLY</b><br>- 4 DELETE OWN TRACK ( <b>NO</b> RED <sup>*2</sup> GRN <sup>*2</sup>  |
|                         |                                         | BLU* <sup>2</sup> , YEL* <sup>2</sup> , CYA* <sup>2</sup> , MAG* <sup>2</sup> , WHT* <sup>2</sup> , 30%, |
|                         |                                         | 50%, 80%, ALL)                                                                                           |
|                         |                                         | S OWN TRACK COLOR <sup>2</sup> (RED, GRN, BLU,                                                           |
|                         | -2 SEL DISPLAY OBJECT                   |                                                                                                    |
|                         |                                         | - 2 GENERAL                                                                                              |
|                         |                                         | 1 SYMBOLS (SIMPLIFIED, <b>PAPER CHART</b> )                                                              |
|                         |                                         | - 3 SELECT OBJECTS (FOUR SHADES, FULL                                                                    |
|                         |                                         | LIGHT, SCALE MIN)                                                                                        |
|                         |                                         | Page 2                                                                                                   |
|                         |                                         | L 1 SELECT OBJECTS (SHALLOW PATTERN,                                                                     |
|                         |                                         | ACCURACY HIGHLIGHT DATE DEPENDENT                                                                        |
|                         |                                         | HIGHLIGHT INFO, HIGHLIGHT DOCUMENT,                                                                      |
|                         |                                         | CONTOUR LABELS, LAT/LON GRID)                                                                            |
|                         |                                         | L 1 SELECT OBJECTS (DRYING LINE, BUOYS                                                                   |
|                         |                                         | BEACONS, AIDS TO NAVIGATION,                                                                             |
|                         |                                         | BOUNDARIES AND LIMITS, PROHIBITED                                                                        |
|                         |                                         | AND RESTRICTED AREAS, CHART SCALE                                                                        |
|                         |                                         | ROUTEING SYSTEM AND FERRY ROUTES,                                                                        |
|                         |                                         | ARCHIPELAGIC SEA LANES,                                                                                  |
|                         | *2. Not available with IMO type.        |                                                                                                    |
|                         |                                         | L 1 SELECT OBJECTS (SPOT SURROUNDINGS                                                                    |
|                         |                                         | SUBMARINE CABLES AND PIPELINES, ALL                                                                      |
|                         |                                         | ISOLATED DANGERS, MAGNETIC VARIATION,                                                                    |
|                         |                                         | AND MAN-MADE FEATURES, MISCELLANEOUS)                                                                    |
|                         |                                         | L 5 TEXT                                                                                                 |
|                         |                                         | L 1 SELECT OBJECTS (IMPORTANT TEXT (CLEARANCE,                                                           |
|                         |                                         | BEARINGS, RADIO CHANNELS), OTHER TEXT,                                                                   |
| $\frac{1}{1}$           | 2                                       | NATURE OF SEABED, MAGNETIC VARIATION                                                                     |
| (Continued on next rea  |                                         | AND SWEPT DEPTH, HEIGHT OF ISLET OR                                                                      |
| Commueu on next page    | ~ <i>/</i>                              | LAND FEATURE, NTOM, OTHERS)                                                                              |

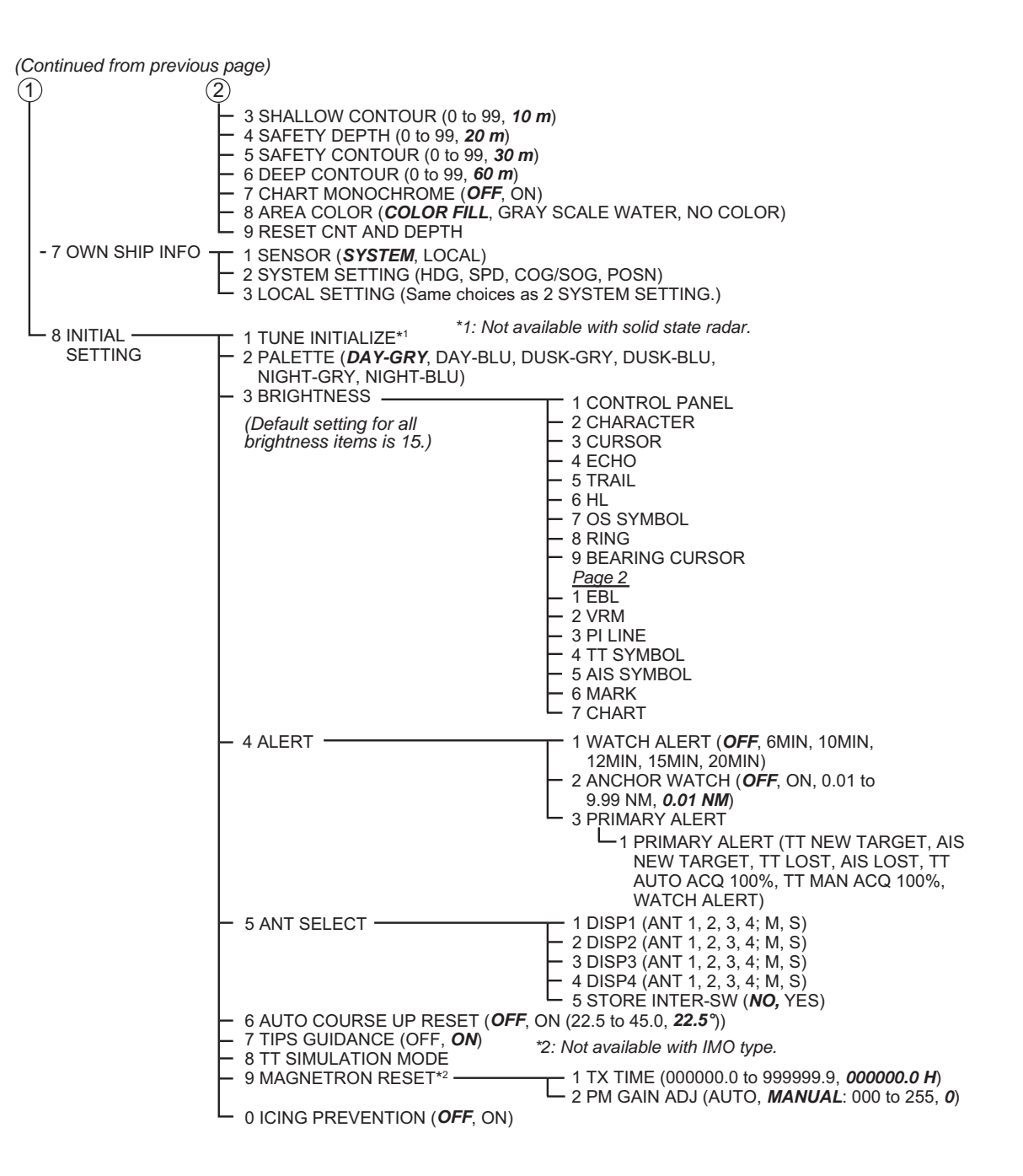

### Chart menu

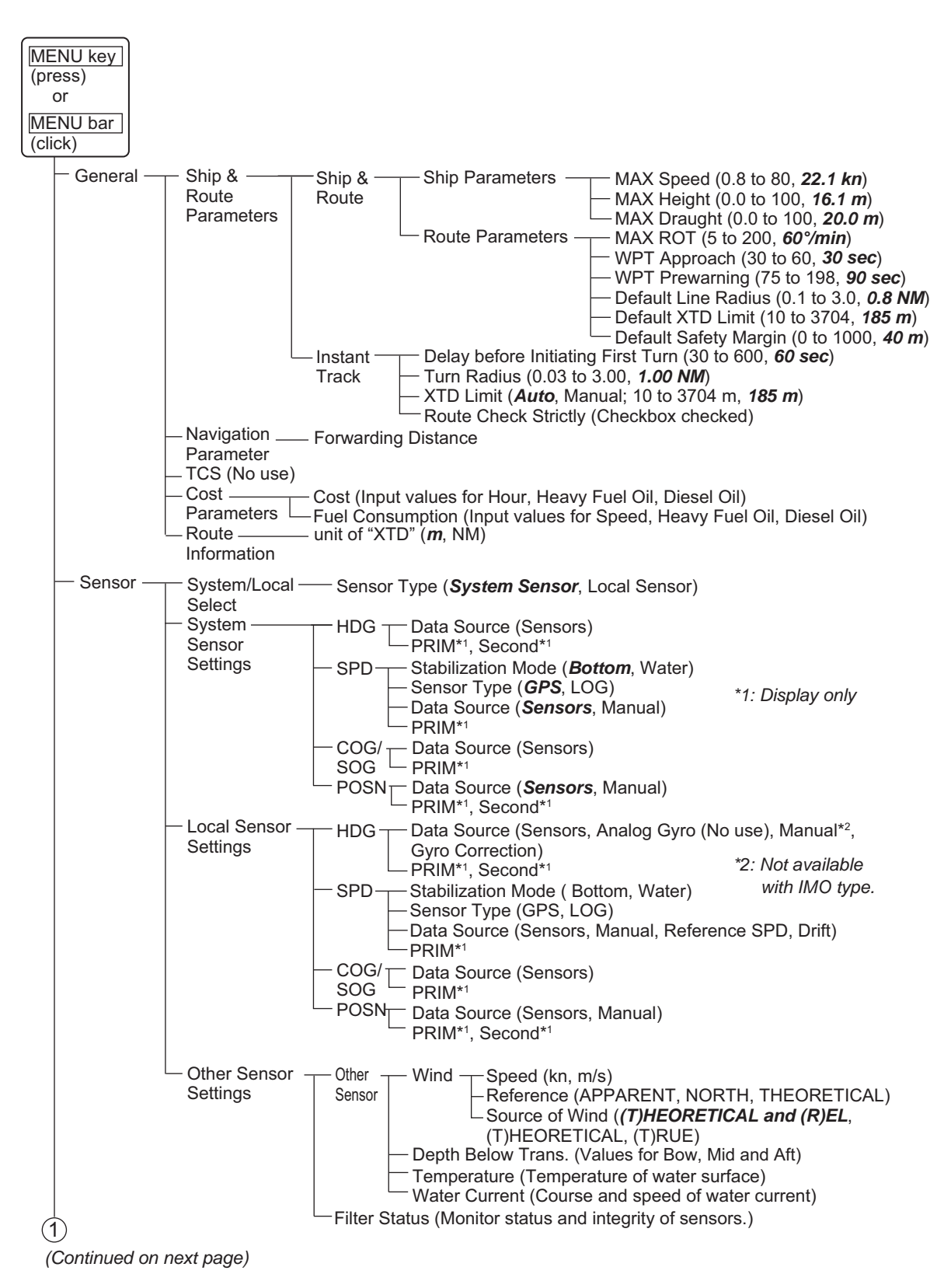

#### APPENDIX 1 MENU TREE

| (Continued from previ                | ous page)          |                                                                                                  |
|--------------------------------------|--------------------|--------------------------------------------------------------------------------------------------|
| <u>Ч</u>                             |                    |                                                                                                  |
| <ul> <li>DISP — Setting —</li> </ul> | Basic              | -Light Popup ( <b>OFF</b> , ON)                                                                  |
|                                      | Setting            | - Attributes Display ( <i>List</i> , 1ext)                                                       |
|                                      |                    | — TM Reset (20 to 99, 80%)                                                                       |
|                                      | Chart              | ─ General ─┬─ Symbols ( <i>Simplified</i> , Paper Chart)                                         |
|                                      | Display            | — Boundaries (Plain, <b>Symbolized</b> )                                                         |
|                                      |                    | Check boxes (Four Shades, Full Light Lines, Scale MIN, Shallow                                   |
|                                      |                    | Pattern, Shallow Water Dangers, Uknown, Accuracy, Highlight Date                                 |
|                                      | *1: All checked    | Dependent, Highlight INFO, Highlight Document, Contour Labels,                                   |
|                                      | *2: All unchecked  | LA I/LON grid)                                                                                   |
|                                      | 2.7 11 41101100100 | - Standard (Drying Line, Bouys, Beacons, Aids to Navigation, Buoys, Beacons, Structures,         |
|                                      |                    | Buoys, Beacons, Radar, Fog Signals, Others, Lights, Boundaries and Limits,                       |
|                                      |                    | Prohibited and Restricted Areas, Chart Scale Boundaries, Cautionary Notes, Ship's                |
|                                      |                    | Routeing System and Ferry Routes, Archipleagic Sea Lanes, Services,                              |
|                                      |                    | Miscellaneous)                                                                                   |
|                                      |                    | - Other (Spot Surroundings, Submarine Cables and Pipelines, All Isolated Dangers, Magnetic       |
|                                      |                    | Variation, Depth Contours, Seabed, Tidal, Natural and Man-made Features, Port                    |
|                                      |                    | Features, Miscellaneous)                                                                         |
|                                      |                    | — Text (Important Text ( <i>Clearances, Bearings, Routes, Radio Channels, Other Text, Names,</i> |
|                                      |                    | Light Description, All Other, Nature of Seabed, Magnetic Variation and Swept Depth,              |
|                                      |                    | Height of Islet or Land Feature, NtoM, Others)                                                   |
|                                      | l l                | -NtoM AIO (Temporary Notice, Preliminary Notice, No Information)                                 |
|                                      |                    | C-MAP (Temporary Notice, Preliminary Notice, No Information)                                     |
|                                      | Symbol             | — General —— Ship Outlines ——— Ship Outlines (ON <b>OFF</b> )                                    |
|                                      | Display            | AlS Outlines (ON, OFF)                                                                           |
|                                      |                    | True outlines shown if (Set length and beamwidth.) > limit                                       |
|                                      |                    | *3: Display only — Own Ship Limit*3 = 3 mm                                                       |
|                                      |                    | └── AIS Limit*³ = 3 mm                                                                           |
|                                      |                    | └── Velocity Vectors ─── Ship Vectors ( <i>ON</i> , OFF)                                         |
|                                      |                    | — Target Vectors ( <b>ON</b> , OFF)                                                              |
|                                      |                    | Style ( <i>std ECDIS</i> , Conventional)                                                         |
|                                      |                    | Time Increments (Checkbox unchecked)                                                             |
|                                      |                    | Path Predictor (Checkbox unchecked)                                                              |
|                                      |                    | Radar Antenna (Uneckbox unchecked)                                                               |
|                                      |                    | - ITacking — Own Ship — CCRP (Checkbox unchecked)                                                |
|                                      |                    | Fast flacks Filliary (Checkbox unchecked)                                                        |
|                                      |                    |                                                                                                  |
|                                      |                    | Style ( <i>Tick</i> , Point)                                                                     |
|                                      |                    | — Length (1-120 min, <b>1</b> )                                                                  |
|                                      |                    | Labels (0-60 min, <i>0</i> )                                                                     |
|                                      |                    | Events ———— User Events (Checkbox unchecked)                                                     |
|                                      |                    | — Auto Events (Checkbox unchecked)                                                               |
|                                      |                    | <ul> <li>Position Events (Checkbox unchecked)</li> </ul>                                         |
|                                      |                    | Show (Newer than 12 hours, Newer                                                                 |
|                                      |                    | than 24 hours, Newer than 1 week,                                                                |
|                                      |                    | meeter linan z weeks, Newer (nan 1                                                               |
|                                      |                    | — Pouto — Monitorod — VTD Limit (Chealthey unshealed)                                            |
|                                      |                    | Route Monitored ATD Limit (Checkbox unchecked)                                                   |
|                                      |                    | - Lea Marks (Checkbox unchecked)                                                                 |
|                                      |                    | Wheel Over Line (Checkbox unchecked)                                                             |
|                                      |                    | Planned ———————————————————————————————————                                                      |
|                                      |                    | Route Safety Marcin (Checkbox unchecked)                                                         |
|                                      |                    | Leg Marks (Checkbox unchecked)                                                                   |
|                                      |                    |                                                                                                  |
|                                      |                    | Lines (Checkbox checked)                                                                         |
|                                      |                    | Clearing Lines (Checkbox checked)                                                                |
|                                      |                    | Available on [I/AV I EX                                                                          |
|                                      |                    | Receiver at installation only. — Areas (Checkbox checked)                                        |
|                                      |                    | Circles (Checkbox checked)                                                                       |
|                                      |                    | Density ( <b>25%</b> , 50%, 75%, No color fill)                                                  |
|                                      |                    | Display user chart symbols name (Uneckbox unchecked)                                             |
|                                      |                    |                                                                                                  |
|                                      | ''                 | — Targets—— Color ( <i>Green</i> , Blue, Black, Magenta, Brown)                                  |
|                                      |                    | —AtoN Symbol Color (Green, <i>Blue</i> , Black, Magenta, Brown)                                  |
|                                      |                    | - 1 I Size ( <i>Standard</i> , Small)                                                            |
|                                      |                    |                                                                                                  |
|                                      |                    | AIS Label (ON OFF)                                                                               |
|                                      |                    | TT Pop-up INFO ( <b>ON</b> , OFF)                                                                |
| (1)                                  | Ż)                 | AIS Pop-up INFO ( <i>ON</i> , OFF)                                                               |
| (Continued on port por               |                    | Past Position — TT/AIS Points (5, 10)                                                            |
| Commuted on next pag                 | •/                 | └── Style ( <i>Points</i> , Points and dots)                                                     |

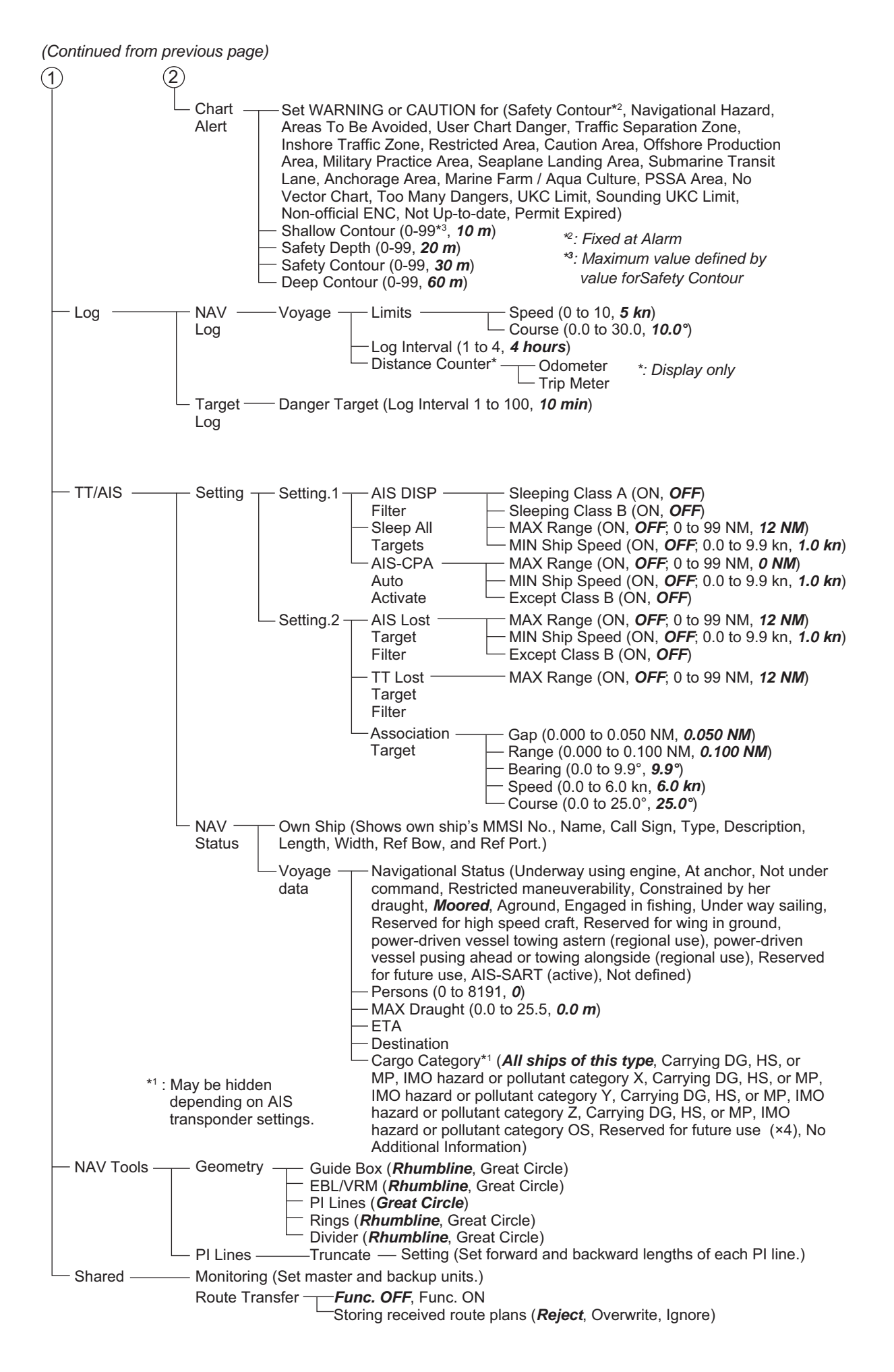

### Settings menu

| (Click) | Settings- | File Export — Select data to export (Setting data, Route/User chart, Playback data, Radar map, Radar Installation)                                                                                                    |
|---------|-----------|----------------------------------------------------------------------------------------------------|
| . ,     |           | <ul> <li>File Import — Select file to import</li> <li>Select data to import (Setting data, Route/User chart, Playback data, Radar map, Radar Installation)</li> </ul>                                                                              |
|         |           | - File Maintenance — Restore the last-saved route/user chart application and route/user chart system                                                                                                    |
|         |           | <ul> <li>Alert Settings (Shows the settings window)</li> </ul>                                                                                                    |
|         |           | <ul> <li>Self Test (Check various components of the system.)</li> </ul>                                                                                                    |
|         |           | Data Sharing — NAV — VRM (Checkbox checked)     Tools — EBL (Checkbox checked)     PI Line (Checkbox checked)                                                                                                    |
|         |           | Display — Color Palette (Checkbox checked)<br>settings — Display Brilliance (Checkbox checked)                                                                                                    |
|         |           | <ul> <li>Customize — Wheel rotation (<i>Normal</i>, Reverse)</li> <li>Key beep volume (0 to 3, 1)</li> <li>Alert sound volume (1 to 3, 3)</li> </ul>                                                                                               |
|         |           | — Display Test (Display test patterns.)                                                                                                    |
|         |           | <ul> <li>Keyboard Test (Test the Radar Control Unit, ECDIS Control Unit and Trackball<br/>Control Unit.)</li> </ul>                                                                                                    |
|         |           | - Screenshot (Manage screenshots.)                                                                                                    |
|         |           | —User Default (Restore all user default settings.)                                                                                                    |
|         |           | CCRP Select CCRP<br>Anchor X (-15.0 to 15.0, <b>0.0 m</b> )<br>Y (0.0 to 300.0, <b>0.0 m</b> )<br>Display Filter ( <b>CCRP</b> , Center of Gravity, Pivot Point, Radar Antenna, GPS<br>Sensor, AIS Transponder, Echo Sounder, SDME Sensor, Anchor) |

# APPENDIX 2 ABBREVIATIONS, SYM-BOLS

### **Abbreviations**

| Abbreviation | Meaning                              |
|--------------|--------------------------------------|
| A/C          | Anti Clutter                         |
| ACE          | Automatic Clutter Elimination        |
| ACK          | Acknowledge                          |
| ACQ          | Acquire                              |
| ACT          | Activate                             |
| ADJ          | Adjustment                           |
| AIO          | Admiralty Information Overlay        |
| AIS          | Automatic Identification System      |
| ALL          | All                                  |
| ALARM        | Alarm                                |
| ANT          | Antenna                              |
| Apr          | April                                |
| ATON         | Aid To Navigation                    |
| Aug          | August                               |
| AUTO         | Automatic                            |
| BB           | Blackbox                             |
| BCR          | Bow Cross Range                      |
| BCT          | Bow Cross Time                       |
| BLU          | Blue                                 |
| BRG          | Bearing                              |
| BRILL        | Brilliance                           |
| BT           | Bottom Tracking                      |
| CANCEL       | Cancel                               |
| Caps         | Capital (letters)                    |
| CAT          | Category                             |
| CCRP         | Common Consistent Reference Position |
| СН           | Channel                              |
| COG          | Course over the ground               |
| CORRE        | Correlation                          |
| СРА          | Closest Point of Approach            |
| CPU          | Central Processing Unit              |
| CSE          | Course                               |
| CU/TM        | Course-up/True Motion                |
| CYA          | CYAN                                 |
| DATA         | Data                                 |
| Dec          | December                             |
| DEMO         | Demonstration                        |
| DISP         | Display                              |
| DIST         | Distance                             |
| DR           | Dead Reckoning                       |
| E            | English                              |

| Abbreviation | Meaning                             |
|--------------|-------------------------------------|
| E            | East                                |
| EAV          | Echo Average                        |
| EBL          | Electronic Bearing Line             |
| ENTER        | Enter                               |
| ES           | Echo Stretch                        |
| ESC          | Escape                              |
| ETA          | Estimated Time of Arrival           |
| EXT          | External                            |
| Feb          | February                            |
| FILT         | Filter                              |
| GAIN         | Gain                                |
| GPS          | Global Positioning System           |
| GRN          | Green                               |
| GRY          | Gray                                |
| GYRO         | Gyrocompass                         |
| HDG          | Heading                             |
| HIDE         | Hide                                |
| HL           | Heading Line                        |
| hr           | hour                                |
| IMO          | International Maritime Organization |
| IND          | Indication                          |
| INS          | Integrated Navigation System        |
| IR           | Interference Rejection              |
| J            | Japanese                            |
| Jan          | January                             |
| Jul          | July                                |
| Jun          | June                                |
| kyd          | kiloyard                            |
| L            | Long (pulse length)                 |
| L/L          | Latitude/Longitude                  |
| LAN          | Local Area Network                  |
| LIST         | List                                |
| LL           | Latitude, Longitude                 |
| LO           | Low                                 |
| MAG          | Magnetic or Magenta                 |
| MAN          | Manual                              |
| Mar          | March                               |
| MARK         | Mark                                |
| MAX          | Maximum                             |
| MENU         | Menu                                |
| MID          | Middle                              |
| min          | minute                              |
| MIN          | Minimum                             |
| MMSI         | Maritime Mobile Service Identity    |
| MOB          | Man Overboard                       |
| MODE         | Mode                                |
| MON          | Monitor                             |
| MSG          | Message                             |
| NAV          | Navigation                          |

| Abbreviation | Meaning                               |  |  |  |
|--------------|---------------------------------------|--|--|--|
| Navtex       | Navigational Telex                    |  |  |  |
| NM           | Nautical miles                        |  |  |  |
| NO.          | Number                                |  |  |  |
| Ν            | North                                 |  |  |  |
| Nov          | November                              |  |  |  |
| NtoM         | Notices to Mariners                   |  |  |  |
| Oct          | October                               |  |  |  |
| OFF          | Off                                   |  |  |  |
| OFFSET       | Offset                                |  |  |  |
| OS           | Own Ship                              |  |  |  |
| OWN          | Own                                   |  |  |  |
| PALETTE      | Palette                               |  |  |  |
| PANEL        | Panel Illumination                    |  |  |  |
| PC           | Personal Computer                     |  |  |  |
| PERPENDIC    | Perpendicular                         |  |  |  |
| PI           | Parallel Index (lines)                |  |  |  |
| POSN         | Position                              |  |  |  |
| PRIM         | Primary                               |  |  |  |
| PULSE        | Pulse                                 |  |  |  |
| R            | Relative                              |  |  |  |
| RAD          | Radius                                |  |  |  |
| RAIN         | Rain                                  |  |  |  |
| RANGE        | Range                                 |  |  |  |
| REF          | Reference                             |  |  |  |
| Rel          | Relative                              |  |  |  |
| RM           | Relative Motion                       |  |  |  |
| RNG          | Range                                 |  |  |  |
| ROT          | Rate of Turn                          |  |  |  |
| S            | South                                 |  |  |  |
| S            | second                                |  |  |  |
| S1 (2)       | Short1(2) (pulse length)              |  |  |  |
| SAR          | Search And Rescue                     |  |  |  |
| SART         | Search And Rescue Transponder         |  |  |  |
| SEA          | Sea                                   |  |  |  |
| SEL          | Select                                |  |  |  |
| Sep          | September                             |  |  |  |
| SM           | Statute Miles                         |  |  |  |
| SOG          | Speed Over the Ground                 |  |  |  |
| SPD          | Speed                                 |  |  |  |
| SPEC         | Specification                         |  |  |  |
| SSD          | Solid State Drive, Solid State Device |  |  |  |
| S.SRC        | Sensor Source                         |  |  |  |
| STAB         | Stabilization                         |  |  |  |
| STBY         | Stand-by                              |  |  |  |
| STD          | Standard                              |  |  |  |
| SW           | Switch                                |  |  |  |
| Т            | True                                  |  |  |  |
| TARGET       | Target                                |  |  |  |
| ТВ           | True Bearing                          |  |  |  |

| Abbreviation | Meaning                           |  |  |  |
|--------------|-----------------------------------|--|--|--|
| ТСРА         | Time to Closest Point of Approach |  |  |  |
| TEMP         | Temperature                       |  |  |  |
| TGT          | Target                            |  |  |  |
| TGT, TGTS    | Target, Targets                   |  |  |  |
| TIME         | Time                              |  |  |  |
| ТМ           | True Motion                       |  |  |  |
| TRAIL        | Trail                             |  |  |  |
| True-G       | True-ground                       |  |  |  |
| True-S       | True-sea                          |  |  |  |
| TT           | Tracked Target or Target Tracking |  |  |  |
| TTD          | Tracked Target Data               |  |  |  |
| TTG          | Time to go                        |  |  |  |
| TTM          | Tracked Target Information        |  |  |  |
| TUNE         | Tune                              |  |  |  |
| ТХ           | Transmit                          |  |  |  |
| UNDO         | Undo                              |  |  |  |
| UTC          | Universal Time, Coordinated       |  |  |  |
| VECT         | Vector                            |  |  |  |
| VECTOR       | Vector                            |  |  |  |
| VIEW         | View                              |  |  |  |
| VRM          | Variable Range Marker             |  |  |  |
| W            | West                              |  |  |  |
| W/O          | Without                           |  |  |  |
| WHT          | White                             |  |  |  |
| WOL          | Wheel Over Line                   |  |  |  |
| WOP          | Wheel Over Point                  |  |  |  |
| WPT          | Waypoint                          |  |  |  |
| WT           | Water Tracking                    |  |  |  |
| XTD          | Cross Track Distance              |  |  |  |
| YEL          | Yellow                            |  |  |  |

### Symbols

### Symbols on Control Unit

| Symbol | Name         |
|--------|--------------|
|        | Power switch |
| (      | Gain         |

### Symbols on display

| Symbol name and description                           | Symbol graphic(s) |
|-------------------------------------------------------|-------------------|
| Own ship - true scaled outline                        |                   |
| This can be displayed when based on user selection    | $\sim$            |
| either beam width or length is more than 3 mm.        |                   |
|                                                       |                   |
|                                                       |                   |
|                                                       | •                 |
| Own ship - simplified symbol                          | $\bigcirc$        |
|                                                       |                   |
| Own ship - minimized symbol                           |                   |
|                                                       |                   |
|                                                       |                   |
|                                                       | $\backslash$      |
| Radar antenna position                                | $\sim$            |
| I NIS Symbol indicates location of the radar antenna. |                   |
| symbol + in [MARK SETTING] menu                       |                   |
|                                                       |                   |
|                                                       | Sec. 1            |
| Own ship heading line                                 |                   |
| nosition                                              |                   |
| CCRP: Consistent Common Reference Point               |                   |
| Roam line                                             |                   |
| This line passes through the CCRP or radar antenna    |                   |
| position.                                             |                   |
| P • • • • • •                                         |                   |
|                                                       | 7                 |
| Stern line                                            |                   |
|                                                       |                   |
|                                                       |                   |
|                                                       |                   |
|                                                       |                   |
| Velocity vector - time increments                     | •                 |
| -                                                     |                   |
|                                                       |                   |
|                                                       | . 18-2            |
|                                                       | and and a second  |
|                                                       |                   |
|                                                       |                   |

| Symbol name and description                                                                                                    | Symbol graphic(s)                   |
|----------------------------------------------------------------------------------------------------|-------------------------------------|
| Velocity vector - stabilization indicator<br>Ground stabilization is indicated by double arrow-<br>head and water stabilization is indicated as single<br>arrowhead.                                 | Lain Harry R                        |
| <b>Past track</b><br>System past track is indicated by thick line. Raw<br>sensor primary past track is indicated by thin line.<br>Raw sensor secondary past track is indicated by<br>gray thin line. | Herris The state                    |
|                                                                                                    | entre terr                          |
| Radar targets in acquisition state                                                                                                    | 5 mm in diameter                    |
| Radar targets in acquisition state - automatically<br>detected<br>Automatically detected target symbol is red and it<br>flashes until acknowledged.                                                  | 5 mm in diameter                    |
| Tracked radar targets                                                                                                    | O <sub>18</sub><br>3 mm in diameter |
| <b>Tracked radar targets - dangerous targets</b><br>Dangerous target symbol is red and it flashes until<br>acknowledged.                                                                             | <b>O</b> <sub>18</sub>              |
| <b>Reference targets</b><br>TT: Std or small user selection by Symbol Display.                                                                                                    | <b>R4</b> 18                        |
| Sleeping AIS targets<br>Orientation is towards heading (or COG if heading<br>unknown).                                                                                                    |                                     |
| If both heading and COG are unknown the orienta-<br>tion is toward top of display.                                                                                                    | heading nor COG                     |

| Symbol name and description                                                                                                    | Symbol graphic(s)                                           |
|----------------------------------------------------------------------------------------------------|-------------------------------------------------------------|
| Activated AIS targets<br>Orientation is towards heading (or COG if heading<br>unknown).                                                            | ✓<br>Sarah J                                                |
| If both heading and COG are unknown the orienta-<br>tion is toward top of display.                                                                 | Activated AIS target with neither reported heading nor COG  |
|                                                                                                    | Sarah J Sarah J                                             |
| Activated AIS targets - true scaled outlines                                                                                                    |                                                             |
| <ul> <li>This can be displayed when based on user selection either beam width or length is more than 3 mm.</li> <li>AIS outline: ON/OFF</li> </ul> |                                                             |
|                                                                                                    | Sarah J                                                     |
| Activated AIS targets - dangerous targets<br>Dangerous target symbol is red and it flashes until<br>acknowledged.                                  |                                                             |
|                                                                                                    | Sarah J Sarah J                                             |
|                                                                                                    | Activated AIS target with neither reported heading nor COG  |
|                                                                                                    | Sarah J Sarah J                                             |
| Activated AIS targets - alternative                                                                                                    | Associated targets represented by AIS target symbols        |
|                                                                                                    | Sarah J Sarah J                                             |
|                                                                                                    | Associated targets represented by radar tar-<br>get symbols |
|                                                                                                    |                                                             |
| Activated AIS targets - heading lines                                                                                                    | Sarah J Sarah J                                             |

| Symbol name and description                          | Symbol graphic(s)                     |
|------------------------------------------------------|---------------------------------------|
| Activated AIS targets - heading lines - turn indica- |                                       |
| tors                                                 | Sarah J Sarah J                       |
| Velocity vectors                                     | Radar target velocity vectors         |
|                                                      | 0                                     |
|                                                      | AIS target velocity vectors           |
|                                                      | Sarah J Sarah J                       |
|                                                      | Associated target velocity vectors    |
|                                                      | Sarah J Sarah J 18                    |
| Target past positions                                | Radar target past positions           |
|                                                      | • • • • • • • • • • • • • • • • • • • |
|                                                      | AIS target past positions             |
|                                                      | Sarah J Sarah J                       |
|                                                      | Associated target past positions      |
|                                                      | Sarah J Sarah J                       |

| Symbol name and description                                                                                                    | Symbol graphic(s)            |  |  |
|----------------------------------------------------------------------------------------------------|------------------------------|--|--|
| AIS aid to navigation (ATON)<br>Physical (real) ATON is solid line and virtual ATON<br>is dashed line.<br>An ATON in off position is yellow. |                              |  |  |
| AIS search and rescue transmitter -SART                                                                                                    |                              |  |  |
|                                                                                                    | $\otimes$                    |  |  |
| AIS base station                                                                                                    | BS                           |  |  |
| AIS SAR vessel                                                                                                    |                              |  |  |
| AIS aircraft                                                                                                    | <u> </u>                     |  |  |
| Selected targets                                                                                                    | Selected radar targets       |  |  |
|                                                                                                    | Selected AIS targets         |  |  |
|                                                                                                    | Sarah J Sarah J              |  |  |
|                                                                                                    | Selected association targets |  |  |
|                                                                                                    | 5 Sarah J Sarah L C          |  |  |
|                                                                                                    | Selected AIS ATON            |  |  |
|                                                                                                    | 5                            |  |  |
|                                                                                                    | Selected AIS SART            |  |  |
|                                                                                                    | 5                            |  |  |

| Symbol name and description                                                       | Symbol graphic(s)                                                              |
|-----------------------------------------------------------------------------------|--------------------------------------------------------------------------------|
| Lost targets<br>Lost target symbol is red and it flashes until acknowl-<br>edged. | Lost radar targets                                                             |
|                                                                                   | Lost AIS targets                                                               |
|                                                                                   | Lost associated targets                                                        |
|                                                                                   |                                                                                |
|                                                                                   |                                                                                |
| Radar and AIS target acquisition area                                             |                                                                                |
| Waypoint                                                                          | W04                                                                            |
| Next waypoint                                                                     | <b>W</b> <sup>WD4</sup>                                                        |
| Routes                                                                            | O <sup>W01</sup> 133T<br>15kn OW02<br>116T<br>10kn W04<br>W03 069T O<br>10kn O |
| Event marker                                                                      | И И мов                                                                        |

| Symbol name and description                      | Symbol graphic(s)                                                                                                    |
|--------------------------------------------------|----------------------------------------------------------------------------------------------------|
| User cursor                                      |                                                                                                    |
|                                                  |                                                                                                    |
|                                                  |                                                                                                    |
|                                                  | 1                                                                                                    |
| Electronic bearing line (EBL)                    |                                                                                                    |
| Second example show with range marker.           | - The second second s |
|                                                  |                                                                                                    |
|                                                  |                                                                                                    |
|                                                  |                                                                                                    |
|                                                  |                                                                                                    |
| Variable range marker (VRM)                      | ***<br>                                                                                                    |
|                                                  | and a second a second a second a second as                                                                                                    |
|                                                  |                                                                                                    |
|                                                  |                                                                                                    |
| Panga ringe                                      | ~ ~ ~                                                                                                    |
| Range migs                                       |                                                                                                    |
|                                                  |                                                                                                    |
|                                                  |                                                                                                    |
|                                                  |                                                                                                    |
| Parallel index lines                             |                                                                                                    |
|                                                  |                                                                                                    |
|                                                  | ((0))                                                                                                    |
|                                                  |                                                                                                    |
|                                                  |                                                                                                    |
| Trial maneuver                                   | <b></b>                                                                                                    |
| Displayed (flashing) during that maneuver.       |                                                                                                    |
|                                                  |                                                                                                    |
| Simulation mode                                  | $\frown$                                                                                                    |
| Displayed (nashing) during i r performance test. |                                                                                                    |
|                                                  | 0                                                                                                    |
| Drop mark                                        | Λ                                                                                                    |
|                                                  | 57                                                                                                    |
|                                                  | $\sim$                                                                                                    |

### Radar map symbols

| IMO and A types |                            |                   | B-type          |          |                  |          |                 |
|-----------------|----------------------------|-------------------|-----------------|----------|------------------|----------|-----------------|
| Category        | Symbol                     | Color*            | Name            | Category | Symbol           | Color    | Name            |
|                 |                            | Red               | Buoy            |          | 0                | 7 colors | Buoy            |
|                 |                            | Green             | Buoy            |          | Ø                | 7 colors | Buoy            |
|                 | $\square$                  | Red               | Buoy            | ]        | П                | 7 colors | Buoy            |
|                 | $\square$                  | Green             | Buoy            |          | <u>ٿ</u>         | 7 colors | Buoy            |
|                 |                            | Red               | Buoy            |          | +#-              | 7 colors | Danger          |
|                 |                            | Green             | Buoy            |          | ×                | 7 colors | Danger          |
| Mark            | $\int_{-\infty}^{-\infty}$ | Red               | Buoy            | Mark     | $\bigtriangleup$ | 7 colors | Mark            |
|                 |                            | Green             | Buoy            |          |                  | 7 colors | Mark            |
|                 | #                          | Purple            | Danger          |          | Ŀ                | 7 colors | Mark            |
|                 | X                          | Purple            | Danger          |          |                  | 7 colors | Mark            |
|                 | $\Delta$                   | Yellow-<br>Orange | Mark            |          | Q                | 7 colors | Mark            |
|                 |                            | Yellow-<br>Orange | Mark            |          |                  | 7 colors | Mark            |
|                 | ۥ                          | Yellow-<br>Orange | Mark            |          | $\diamond$       | 7 colors | Mark            |
|                 |                            | Purple            | Nav Line        |          | _                | 7 colors | Mark            |
|                 |                            | White             | Coast Line      |          |                  | 7 colors | Mark            |
|                 |                            | Gray              | Contour Line    |          |                  | 7 colors | Nav Line        |
| Line            | ш                          | Purple            | Prohibited Area |          | _                | 7 colors | Coast Line      |
|                 | $\sim$                     | Purple            | Cable (Danger)  |          |                  | 7 colors | Contour Line    |
|                 |                            | Yellow-<br>Orange | Line Mark       | Line     | ш                | 7 colors | Prohibited Area |
|                 |                            | Yellow-<br>Orange | Line Mark       |          | $\sim$           | 7 colors | Cable (Danger)  |
| *Fixed          |                            |                   |                 | 1        | Θ                | 7 colors | Line Buoy       |
|                 |                            |                   |                 |          | A                | 7 colors | Line Mark       |
|                 |                            |                   |                 |          | G                | 7 colors | Line Mark       |
|                 |                            |                   |                 |          | $\diamond$       | 7 colors | Line Mark       |

### Symbols on operating buttons

| Symbol             | Meaning                                                                                                    |
|--------------------|----------------------------------------------------------------------------------------------------|
| Ŧ                  | Minimize button (on InstantAccess bar™)                                                                              |
| MSG                | Access AIS, Navtex functions (chart mode)                                                                            |
| AIS                | Display received AIS message (radar mode)                                                                            |
| B                  | Access user profile, common settings                                                                                 |
| ?                  | Information (show program no., operator's manual)                                                                    |
| G                  | Undo, redo<br><b>Note:</b> This symbol is not displayed on a 19-inch monitor unit on radar mode or chart radar mode. |
| []                 | Screenshot capture                                                                                                   |
| - <b>Ċ-</b><br>100 | <ul> <li>Adjust the monitor brilliance</li> <li>Adjust the control unit backlighting. (chart mode only)</li> </ul>   |
| Day                | Color palette selection                                                                                              |

# **APPENDIX 3 DATA COLOR AND MEANING**

|                  | Indication color | Sensor<br>color      | HDG                                                                                                    | L/L                                                                                                    | SPD                                               | COG/SOG                                                               | Display example                                                                                                    |
|------------------|------------------|----------------------|----------------------------------------------------------------------------------------------------|----------------------------------------------------------------------------------------------------|---------------------------------------------------|-----------------------------------------------------------------------|----------------------------------------------------------------------------------------------------|
| SYSTEM/<br>LOCAL | GRN              | WHT                  | THS-A<br>HDT                                                                                           | GNS-A, D, F, P, R<br>GGA-1, 2, 3, 4, 5<br>GLL-A, D and (status: A)<br>RMC-A, D, F, P, R and (status: A)<br>*1                              | VBW-A<br>VHW                                      | VTG-A,D,P<br>RMC-A, D,<br>F, P, R and<br>(status: A)<br>*1            | HOG 213.1" GYR01<br>SPD 18.0 kn GPS1<br>47.2 kn BT<br>GYB01<br>GYB01<br>GYB |
|                  | YEL              | WHT                  |                                                                                                    | DGPS update interval in GGA,<br>GNS sentence is higher than 10<br>seconds.<br>GNS-A, D, F, P, R<br>RMC-A, D, F, P, R and (status: A)<br>*2 |                                                   | RMC-A,D,<br>F, P, R and<br>(status: A)<br>*2                          | HDG 285.5'T GYRO<br>SPD 12.5kn GPS1<br>coc 286.0'T GPS1<br>sog 13.1kn GPS1<br>CPSN 30'00.0000'N<br>GPS1 020'00.0000'E                                                                                                    |
|                  | YEL-ORG          | WHT                  |                                                                                                    | GNS-E,M,S<br>GGA-6,7,8<br>GLL-E,M,S and (status: A)<br>RMC-E,M,S and (status: A)                                                           | VBW (SOG:<br>without either<br>of Field 4 or 5)   | VTG-E,M,S<br>RMC-E,M,S<br>and (status: A)                             | HDG 285.5°T GYRO1 SPD, COG,<br>SPD 12,5km GPS1 SOG and<br>COG 286.0°T GYRO1 POSN values<br>SOG 13.1km GPS1 OSN values<br>and pos. source<br>name in<br>yellow-orange.                                                                                                    |
|                  | GRN<br>(***.*)   | WHT                  | THS-E, M, S:<br>Invalid<br>HDT: Invalid<br>No sentences                                                | GNS-N: Invalid<br>GGA-0: Invalid<br>GLL-N or (status: V): Invalid<br>RMC-N or (status: V): Invalid<br>No sentences                         | VBW-V:<br>Invalid<br>VHW: Invalid<br>No sentences | VTG-N: Invalid<br>RMC-N or<br>(status: V):<br>Invalid<br>No sentences | IDG         ***         *T         HDG value           SPD         12.5 tm         GPS1         shown with           COG         286.0 T         GPS1         shown with           SOG         13.1 tm         GPS1         sterisks.           POSN         30'0000'N         Steristic control of the steristic control of the steries control of the steries control of the steries control of                                                                                                    |
|                  | GRN              | YEL<br>(DR)          |                                                                                                    | Internally calculated due to<br>loss of communication with<br>sensor.<br>(Dead Reckoning)                                                  |                                                   |                                                                       | нос 285.5° Т суко<br>spb 12.5kn GPS1<br>сод 286.0°T<br>sog 13.1kn GPS1<br>cog 286.0°T<br>posn 30°0.0000°N<br>DR 020°00.0000°E<br>DR in yellow<br>characters.                                                                                                    |
| MANUAL           | YEL              | WHT<br>(MAN)<br>(DR) | Manual<br>setting<br>value<br>(Type<br>A or B)<br>Correction<br>setting<br>value<br>(Local<br>setting) | Manual setting value<br>(Dead Reckoning)                                                                                                   | Manual<br>setting<br>value                        |                                                                       | HDG 285.5'T MAN<br>SPD 12.5 kn MAN<br>cog 286.0'T GPS1<br>Sog 13.1 kn GPS1<br>DR 020'00.0000'N WAN" <sup>3</sup> in<br>yellow characters.                                                                                                    |

\*1: Navigational status in RMC, GNS sentence shown in "S", "V" only (IEC 61162-1 ed4).
\*2: Navigational status in RMC, GNS sentence shown in "C", "U", "null" only (IEC 61162-1 ed4).
\*3: "CORR1" replaces "MAN" in case of heading offset.

# **APPENDIX 4 ALERT LIST**

| Al  | _F     | ALR | Alort namo                      | Priority/     | Mooning                                                                                                    | Pomody                                                                   |
|-----|--------|-----|---------------------------------|---------------|----------------------------------------------------------------------------------------------------|--------------------------------------------------------------------------|
| No. | Inst.* | No. | Alert hanle                     | Category      | weating                                                                                                    | Remedy                                                                   |
| 115 | -      | 115 | Loss of System<br>Communication | Warning/<br>B | Loss of communi-<br>cation between pro-<br>cessor unit and<br>external equipment.                                                             | Check that the de-<br>vice is securely<br>connected.                     |
| 150 | -      | 150 | Early Course<br>Change          | Warning/<br>A | Waypoint is soon<br>being approached.<br>Ship's position is<br>less than set time of<br>prewarning from<br>WOL.<br>Default: 90 seconds        | Be careful that<br>WPT is approach-<br>ing.                              |
| 170 | -      | 170 | Positioning System<br>Failure   | Warning/<br>B | All position data has<br>been lost for more<br>than 30 seconds.                                                                               | Check the connec-<br>tion with all GPS.                                  |
| 171 | -      | 171 | Crossing Safety<br>Contour      | Alarm/A       | When a check area<br>is set, the vessel<br>entered a shallower<br>area than the<br>threshold set in<br>[Safety Contour].                      | Reconfirm Safety<br>Contour setting or<br>change the course.             |
| 172 | -      | 172 | Off Track Alarm                 | Alarm/A       | Deviation is big be-<br>tween planning<br>course and current<br>heading. While<br>monitoring route,<br>ship position devi-<br>ates XTD Limit. | Reconfirm XTD<br>Limit or keep own<br>ship inside of chan-<br>nel limit. |
| 173 | 1      | 620 | User Chart Danger<br>Area       | Warning/<br>A | A User Chart Dan-<br>ger Area that is set<br>to Warning/Caution<br>in chart alert is de-<br>tected inside the<br>check area.                  | Be careful of the<br>object mentioned<br>left, on ship's direc-<br>tion. |
| 173 | 2      | 621 | Traffic Separation<br>Zone      |               | A Traffic Separation<br>Zone that is set to<br>Warning/Caution in<br>chart alert is detect-<br>ed inside the check<br>area.                   |                                                                          |
| 173 | 3      | 622 | Inshore Traffic<br>Zone         |               | An Inshore Traffic<br>Zone that is set to<br>Warning/Caution in<br>chart alert is detect-<br>ed inside the check<br>area.                     |                                                                          |
| 173 | 4      | 623 | Restricted Area                 |               | A Restricted Area<br>that is set to Warn-<br>ing/Caution in chart<br>alert is detected in-<br>side the check area.                            |                                                                          |

| AL  | ALF ALR |     | Alort name                    | Priority/ Meaning |                                                                                                    | Domody                                                                   |
|-----|---------|-----|-------------------------------|-------------------|----------------------------------------------------------------------------------------------------|--------------------------------------------------------------------------|
| No. | Inst.*  | No. |                               | Category          | wearing                                                                                                    | Remedy                                                                   |
| 173 | 5       | 624 | Caution Area                  | Warning/<br>A     | A Caution Area that<br>is set to Warning/<br>Caution in chart<br>alert is detected in-<br>side the check area.                  | Be careful of the<br>object mentioned<br>left, on ship's direc-<br>tion. |
| 173 | 6       | 625 | Offshore Produc-<br>tion Area |                   | An Offshore Pro-<br>duction Area that is<br>set to Warning/Cau-<br>tion in chart alert is<br>detected inside the<br>check area. |                                                                          |
| 173 | 7       | 626 | Military Practice<br>Area     |                   | A Military Protection<br>Area that is set to<br>Warning/Caution in<br>chart alert is detect-<br>ed inside the check<br>area.    |                                                                          |
| 173 | 8       | 627 | Seaplane Landing<br>Area      |                   | A Seaplane Land-<br>ing Area that is set<br>to Warning/Caution<br>in chart alert is de-<br>tected inside the<br>check area.     |                                                                          |
| 173 | 9       | 628 | Submarine Transit<br>Lane     |                   | A Submarine Tran-<br>sit Lane that is set<br>to Warning/Caution<br>in chart alert is de-<br>tected inside the<br>check area.    |                                                                          |
| 173 | 10      | 629 | Anchorage Area                |                   | An Anchorage Area<br>that is set to Warn-<br>ing/Caution in chart<br>alert is detected in-<br>side the check area.              |                                                                          |
| 173 | 11      | 630 | Marine Farm/<br>Aquaculture   |                   | A Marine Farm/<br>Aquaculture that is<br>set to Warning/Cau-<br>tion in chart alert is<br>detected inside the<br>check area.    |                                                                          |
| 173 | 12      | 631 | PSSA Area                     |                   | A PSSA Area that is<br>set to Warning/Cau-<br>tion in chart alert is<br>detected inside the<br>check area.                      |                                                                          |
| 173 | 13      | 632 | Areas to be Avoid-<br>ed      |                   | An Areas to be<br>Avoided that is set<br>to Alarm in chart<br>alert is detected in-<br>side the check area.                     |                                                                          |
| 173 | 14      | 633 | Buoy                          |                   | A Buoy is that set to<br>Alarm in chart alert<br>is detected inside<br>the check area.                                          |                                                                          |

| Al  | .F ALR |     | Alert name                      | Priority/     | Meaning                                                                                                    | Remedy                                                  |
|-----|--------|-----|---------------------------------|---------------|----------------------------------------------------------------------------------------------------|---------------------------------------------------------|
| No. | Inst.* | No. | Alert hame                      | Category      | weating                                                                                                    | Remeay                                                  |
| 174 | -      | 174 | WPT Approach                    | Warning/<br>A | If this radar is con-<br>nected in the net-<br>work to an FMD-<br>3200/3300 ECDIS<br>that is interfaced<br>with an IEC 62065<br>Ed.2 compliant TCS<br>(YOKOGAWA PT-<br>900, Tokyo Keiki<br>PR-9000, EMRI<br>FAP-3000), this<br>alert is generated at<br>each waypoint if the<br>TCS is not connect-<br>ed to the ECDIS in<br>route monitoring. | Check ECDIS and<br>network connec-<br>tions.            |
| 175 | 1      | 455 | EPFS1 Invalid/<br>missing datum | Warning/<br>B | Ship position data<br>from No.1 GPS has<br>been discontinued<br>for more than set<br>time.(Set at installa-<br>tion)<br>Default: 60 seconds<br>No.1 GPS is turned<br>off, or there is a<br>problem with net-<br>work.                                                                                                    | Check the connec-<br>tion with No.1 GPS<br>and network. |
| 175 | 2      | 456 | EPFS2 Invalid/<br>missing datum | Warning/<br>B | Ship position data<br>from No.2 GPS has<br>been discontinued<br>for more than set<br>time. (Set at instal-<br>lation)<br>Default: 60 seconds<br>No.2 GPS is turned<br>off, or there is a<br>problem with net-<br>work.                                                                                                    | Check the connec-<br>tion with No.2 GPS<br>and network. |
| 175 | 3      | 457 | EPFS3 Invalid/<br>missing datum | Warning/<br>B | Ship position data<br>from No.3 GPS has<br>been discontinued<br>for more than set<br>time. (Set at instal-<br>lation)<br>Default: 60 seconds<br>No.3 GPS is turned<br>off, or there is a<br>problem with net-<br>work.                                                                                                    | Check the connec-<br>tion with No.3 GPS<br>and network. |

| AL  | ALF ALR |     | A lart name                     | Priority/     | Maaning                                                                                                    | Bomody                                                  |
|-----|---------|-----|---------------------------------|---------------|----------------------------------------------------------------------------------------------------|---------------------------------------------------------|
| No. | Inst.*  | No. | Alert name                      | Category      | weaning                                                                                                    | Remeay                                                  |
| 175 | 4       | 458 | EPFS4 Invalid/<br>missing datum | Warning/<br>B | Ship position data<br>from No.4 GPS has<br>been discontinued<br>for more than set<br>time. (Set at instal-<br>lation)<br>Default: 60 seconds<br>No.4 GPS is turned<br>off, or there is a<br>problem with net-<br>work. | Check the connec-<br>tion with No.4 GPS<br>and network. |
| 175 | 5       | 459 | EPFS5 Invalid/<br>missing datum | Warning/<br>B | Ship position data<br>from No.5 GPS has<br>been discontinued<br>for more than set<br>time. (Set at instal-<br>lation)<br>Default: 60 seconds<br>No.5 GPS is turned<br>off, or there is a<br>problem with net-<br>work. | Check the connec-<br>tion with No.5 GPS<br>and network. |
| 175 | 6       | 460 | EPFS6 Invalid/<br>missing datum | Warning/<br>B | Ship position data<br>from No.6 GPS has<br>been discontinued<br>for more than set<br>time. (Set at instal-<br>lation)<br>Default: 60 seconds<br>No.6 GPS is turned<br>off, or there is a<br>problem with net-<br>work. | Check the connec-<br>tion with No.6 GPS<br>and network. |
| 175 | 7       | 461 | EPFS7 Invalid/<br>missing datum | Warning/<br>B | Ship position data<br>from No.7 GPS has<br>been discontinued<br>for more than set<br>time. (Set at instal-<br>lation)<br>Default: 60 seconds<br>No.7 GPS is turned<br>off, or there is a<br>problem with net-<br>work. | Check the connec-<br>tion with No.7 GPS<br>and network. |
| 175 | 8       | 462 | EPFS8 Invalid/<br>missing datum | Warning/<br>B | Ship position data<br>from No.8 GPS has<br>been discontinued<br>for more than set<br>time. (Set at instal-<br>lation)<br>Default: 60 seconds<br>No.8 GPS is turned<br>off, or there is a<br>problem with net-<br>work. | Check the connec-<br>tion with No.8 GPS<br>and network. |

| Al  | ALF ALR |     | Alort namo                       | Priority/     | Meaning                                                                                                    | Remedy                                                                                                    |
|-----|---------|-----|----------------------------------|---------------|----------------------------------------------------------------------------------------------------|----------------------------------------------------------------------------------------------------|
| No. | Inst.*  | No. | Alert name                       | Category      | weating                                                                                                    | Remeay                                                                                                    |
| 175 | 9       | 463 | EPFS9 Invalid/<br>missing datum  | Warning/<br>B | Ship position data<br>from No.9 GPS has<br>been discontinued<br>for more than set<br>time. (Set at instal-<br>lation)<br>Default: 60 seconds<br>No.9 GPS is turned<br>off, or there is a<br>problem with net-<br>work.   | Check the connec-<br>tion with No.9 GPS<br>and network.                                                                           |
| 175 | 10      | 464 | EPFS10 Invalid/<br>missing datum | Warning/<br>B | Ship position data<br>from No.10 GPS<br>has been discontin-<br>ued for more than<br>set time. (Set at in-<br>stallation)<br>Default: 60 seconds<br>No.10 GPS is<br>turned off, or there<br>is a problem with<br>network. | Check the connec-<br>tion with No.10<br>GPS and network.                                                                          |
| 190 | 1       | 531 | AIS Target Display<br>100%       | Warning/<br>A | 100% of maximum<br>number of target<br>which can be dis-<br>played is used.                                                                                                    | The number of AIS<br>target became<br>100% of that can<br>be displayed.<br>Change the display<br>number using filter<br>function. |
| 190 | 2       | 533 | AIS Target Capaci-<br>ty 100%    |               | 100% of memory<br>capacity for AIS tar-<br>gets is filled.                                                                                                    | Memory for AIS<br>targets is filled<br>100%. Cancel un-<br>necessary targets.                                                     |
| 190 | 3       | 535 | AIS Target Acti-<br>vate 100%    |               | 100% of capacity<br>for active AIS is<br>used.                                                                                                    | The number of ac-<br>tive AIS target be-<br>came 100% of its<br>limit. Change the<br>unnecessary tar-<br>gets to sleep<br>mode.   |
| 190 | 4       | 523 | TT Auto ACQ<br>100%              |               | 100% of capacity<br>for automatically<br>acquired TT is<br>used.                                                                                                    | The number of ac-<br>quired TT target<br>became 100% of<br>its limit. Stop track-                                                 |
| 190 | 5       | 525 | TT MAN ACQ<br>100%               |               | 100% of capacity<br>for manually ac-<br>quired TT is used.                                                                                                    | ing unnecessary<br>TT targets.                                                                                                    |
| 191 | 1       | 526 | TT CPA/TCPA                      | Alarm/A       | The system has de-                                                                                                    | Check the target                                                                                                    |
| 191 | 2       | 536 | AIS CPA/TCPA                     |               | tected a dangerous<br>TT or AIS target.                                                                                                    | details, avoid colli-<br>sion.                                                                                                    |
| 192 | 1       | 521 | TT New Target                    | Warning/<br>A | The system detect-<br>ed a new TT or AIS target.                                                                                                    | Check the target details and take appropriate action.                                                                             |

| Al  | _F     | ALR | Alertheme                 | Priority/     | Mooning                                                                            | Domody                                                                                                    |
|-----|--------|-----|---------------------------|---------------|------------------------------------------------------------------------------------|----------------------------------------------------------------------------------------------------|
| No. | Inst.* | No. | Alert name                | Category      | Meaning                                                                            | Remedy                                                                                                    |
| 192 | 2      | 529 | AIS New Target            | Warning/<br>A | The system detect-<br>ed a new TT or AIS<br>target.                                | Check the target details and take appropriate action.                                                                                                    |
| 193 | 1      | 527 | TT Lost                   | Warning/<br>A | The system lost a<br>TT, AIS or refer-<br>ence target.                             | Confirm that the<br>target is lost, then<br>acknowledge the<br>alert. If the target<br>was used as a<br>speed reference,<br>acquire a new ref-<br>erence target.                                      |
| 193 | 2      | 528 | REF Target Lost           |               |                                                                                    |                                                                                                    |
| 193 | 3      | 537 | AIS Lost                  |               |                                                                                    |                                                                                                    |
| 194 | 1      | 720 | No ANT Heading<br>Signal  | Warning/<br>B | There is a problem<br>with the heading<br>signal from the ra-<br>dar antenna.      | Check connections<br>between the radar<br>antenna and the<br>processor unit. If<br>the problem ap-<br>pears to be caused<br>by the radar anten-<br>na, contact your lo-<br>cal dealer for<br>service. |
| 194 | 2      | 721 | No ANT Azimuth<br>Signal  |               | There is a problem<br>with the azimuth<br>signal from the ra-<br>dar antenna.      |                                                                                                    |
| 194 | 3      | 722 | No ANT Trigger<br>Signal  |               | There is a problem<br>with the trigger sig-<br>nal from the radar<br>antenna.      |                                                                                                    |
| 194 | 4      | 723 | No ANT Video Sig-<br>nal  |               | There is a problem<br>with the video signal<br>from the radar an-<br>tenna.        |                                                                                                    |
| 194 | 5      | 724 | No RPU Gyro Sig-<br>nal   |               | There is a problem<br>with the gyro signal<br>from the radar an-<br>tenna.         |                                                                                                    |
| 194 | 6      | 725 | No ANT Echo Sig-<br>nal   |               | There is a problem<br>with the echo signal<br>from the radar an-<br>tenna.         |                                                                                                    |
| 194 | 8      | 727 | Radar Sensor<br>COM Error |               | There is a problem<br>communicating with<br>the SPU board in<br>the radar antenna. | Check connections<br>between the radar<br>antenna and the<br>processor unit. If<br>the problem ap-<br>pears to be caused<br>by the radar anten-<br>na, contact your lo-<br>cal dealer for<br>service. |

| Al  | ALF A  |     | Alort nomo                | Priority/ Meaning |                                                                                                | Domody                                                                                                    |
|-----|--------|-----|---------------------------|-------------------|------------------------------------------------------------------------------------------------|----------------------------------------------------------------------------------------------------|
| No. | Inst.* | No. | Alert name                | Category          | weaning                                                                                        | Remedy                                                                                                    |
| 194 | 9      | 770 | SPU Error                 | Warning/<br>B     | There is a problem<br>with the SPU board<br>in the radar anten-<br>na.                         | For detailed infor-<br>mation, conduct a<br>[Self Test].                                                                                                    |
| 194 | 10     | 771 | MTR-DRV Error             | Warning/<br>B     | There is a problem<br>communicating with<br>the MTR-DRV<br>board in the radar<br>antenna.      | For detailed infor-<br>mation, conduct a<br>[Self Test].                                                                                                    |
| 194 | 11     | 772 | PM Error                  |                   | There is a problem<br>communicating with<br>the PM board in the<br>radar antenna.              | For detailed infor-<br>mation, conduct a<br>[Self Test].                                                                                                    |
| 194 | 12     | 773 | RF-Converter Er-<br>ror   |                   | There is a problem<br>with the RF-Con-<br>verter board in the<br>radar antenna.                |                                                                                                    |
| 194 | 13     | 774 | PSU-Control Error         |                   | There is a problem<br>with the PSU-Con-<br>trol board in the ra-<br>dar antenna.               |                                                                                                    |
| 194 | 14     | 781 | MTR-DRV COM<br>Error      |                   | There is a problem<br>communicating with<br>the SPU board in<br>the radar antenna.             | Check connections<br>between the radar<br>antenna and the<br>processor unit. If<br>the problem ap-<br>pears to be caused<br>by the radar anten-<br>na, contact your lo-<br>cal dealer for<br>service. |
| 194 | 15     | 782 | PM COM Error              |                   | There is a problem<br>communicating with<br>the MTR-DRV<br>board in the radar<br>antenna.      |                                                                                                    |
| 194 | 16     | 783 | RF-Converter<br>COM Error |                   | There is a problem<br>communicating with<br>the RF-Converter<br>board in the radar<br>antenna. |                                                                                                    |
| 194 | 17     | 775 | HPA Error                 |                   | There is a problem<br>with the HPA board<br>in the radar anten-<br>na.                         | For detailed infor-<br>mation, conduct a<br>[Self Test].                                                                                                    |

| AL    | ALF ALR |     | Alert name                                      | Priority/ | Meaning                                                                                                    | Remedy                                                                                                |
|-------|---------|-----|-------------------------------------------------|-----------|----------------------------------------------------------------------------------------------------|----------------------------------------------------------------------------------------------------|
| No.   | Inst.*  | No. | Alert name                                      | Category  | Weathing                                                                                                    | Remeay                                                                                                |
| 260   | -       | 260 | Emergency Call                                  | Alarm/A   | When not acknowl-<br>edging alerts relat-<br>ed to WPT<br>approach or track<br>control stop alert<br>during track control,<br>alert is forwarded to<br>BNWAS by this sig-<br>nal on 30 seconds<br>after passing WOL.<br>This is not shown. | Acknowledge 152<br>Wheel Over Line<br>alert or 153 Track<br>Control Stop.                             |
| 10001 | 1       | 001 | Main Monitor Fan1<br>Rotation Speed<br>Lowering | Caution/B | For MU-190/231:<br>Connected to<br>COM1(Main Moni-<br>tor).<br>Fan1 rotation speed<br>is below threshold.                                                                                                    | If the error fre-<br>quently<br>occurs, contact<br>FURUNO and in-<br>form frequency of<br>occurrence. |
| 10001 | 2       | 002 | Main Monitor Fan2<br>Rotation Speed<br>Lowering |           | For MU-231: Con-<br>nected to<br>COM1(Main Moni-<br>tor).<br>Fan2 rotation speed<br>is below threshold.                                                                                                    |                                                                                                    |
| 10001 | 3       | 003 | Main Monitor Fan3<br>Rotation Speed<br>Lowering |           | For MU-231: Con-<br>nected to<br>COM1(Main Moni-<br>tor).<br>Fan3 rotation speed<br>is below threshold.                                                                                                    |                                                                                                    |
| 10001 | 4       | 004 | Main Monitor Fan4<br>Rotation Speed<br>Lowering |           | For MU-190: Con-<br>nected to<br>COM1(Main Moni-<br>tor).<br>Fan4 rotation speed<br>is below threshold.                                                                                                    |                                                                                                    |
| 10001 | 5       | 014 | Sub Monitor Fan1<br>Rotation Speed<br>Lowering  |           | For MU-190/231:<br>Connected to<br>COM2 (Sub Moni-<br>tor).<br>Fan1 rotation speed<br>is below threshold.                                                                                                    |                                                                                                    |
| 10001 | 6       | 015 | Sub Monitor Fan2<br>Rotation Speed<br>Lowering  |           | For MU-231: Con-<br>nected to COM2<br>(Sub Monitor).<br>Fan2 rotation speed<br>is below threshold.                                                                                                    |                                                                                                    |
| 10001 | 7       | 016 | Sub Monitor Fan3<br>Rotation Speed<br>Lowering  |           | For MU-231: Con-<br>nected to COM2<br>(Sub Monitor).<br>Fan3 rotation speed<br>is below threshold.                                                                                                    |                                                                                                    |

| AL    | _F     | ALR | Alert name                                       | Priority/ Meaning |                                                                                                    | Remedy                                                                                                |
|-------|--------|-----|--------------------------------------------------|-------------------|----------------------------------------------------------------------------------------------------|----------------------------------------------------------------------------------------------------|
| No.   | Inst.* | No. | Alert name                                       | Category          | Meaning                                                                                                    | Remedy                                                                                                |
| 10001 | 8      | 017 | Sub Monitor Fan4<br>Rotation Speed<br>Lowering   |                   | For MU-190: Con-<br>nected to COM2<br>(Sub Monitor).<br>Fan4 rotation speed<br>is below threshold.                                                                                                    |                                                                                                    |
| 10001 | 9      | 011 | Main Monitor<br>RS485 Communi-<br>cation Timeout | Caution/B         | For MU-190/231:<br>Connected to<br>COM1. There has<br>been no communi-<br>cation from proces-<br>sor unit through<br>RS485 for 180 sec-<br>onds. (No commu-<br>nication implies in<br>completed sen-<br>tence or checksum<br>error.) | Check the connec-<br>tion of brightness<br>control cable.                                             |
| 10001 | 10     | 024 | Sub Monitor<br>RS485 Communi-<br>cation Timeout  |                   | For MU-190/231:<br>Connected to<br>COM2. There has<br>been no communi-<br>cation from proces-<br>sor unit through<br>RS485 for 180 sec-<br>onds. (No commu-<br>nication implies<br>incomplete sen-<br>tence or checksum<br>error.)   | Check the connec-<br>tion of brightness<br>control cable.                                             |
| 10001 | 11     | 012 | Main Monitor No<br>Signal                        |                   | For MU-190/231:<br>Connected to<br>COM1. There has<br>been no signal con-<br>tinuously for 60 sec-<br>onds.                                                                                                    | Check the connec-<br>tion of video cable.                                                             |
| 10001 | 12     | 025 | Sub Monitor No<br>Signal                         |                   | For MU-190/231:<br>Connected to<br>COM2. There has<br>been no signal con-<br>tinuously for 60 sec-<br>onds.                                                                                                    | Check the connec-<br>tion of video cable.                                                             |
| 10001 | 13     | 013 | Main Monitor Sen-<br>tence Syntax Error          |                   | For Main monitor,<br>connected to<br>COM1, value of ex-<br>ternally input sen-<br>tence is out of range<br>that defined by sen-<br>tence.                                                                                            | If the error fre-<br>quently<br>occurs, contact<br>FURUNO and in-<br>form frequency of<br>occurrence. |

| AL    | ALF ALR |     | Alort nomo                                           | Priority/ | Mooning                                                                                                    | Pemedy                                                                                                |
|-------|---------|-----|------------------------------------------------------|-----------|----------------------------------------------------------------------------------------------------|----------------------------------------------------------------------------------------------------|
| No.   | Inst.*  | No. | Alert name                                           | Category  | weaning                                                                                                    | Remedy                                                                                                |
| 10001 | 14      | 026 | Sub Monitor Sen-<br>tence Syntax Error               |           | For Sub monitor,<br>connected to<br>COM2, value of ex-<br>ternally input sen-<br>tence is out of range<br>defined by sen-<br>tence. | If the error fre-<br>quently<br>occurs, contact<br>FURUNO and in-<br>form frequency of<br>occurrence. |
| 10001 | 15      | 027 | Main Monitor COM<br>Timeout                          |           | Communication<br>with MU is interrupt-<br>ed. 60 seconds tim-<br>eout.                                                              | Check the connec-<br>tion with the moni-<br>tor.                                                      |
| 10001 | 16      | 028 | Sub Monitor COM<br>Timeout                           | Caution/B | Communication<br>with MU is interrupt-<br>ed. 60 seconds tim-<br>eout.                                                              | Check the connec-<br>tion with the moni-<br>tor.                                                      |
| 10001 | 17      | 073 | Processor Unit<br>CPU Temp High                      |           | CPU temperature in<br>processor unit ex-<br>ceeds threshold.                                                                        | Turn off Processor<br>Unit. If same error<br>occurs after a few<br>minutes, contact<br>FURUNO.        |
| 10001 | 18      | 074 | Processor Unit<br>GPU Temp High                      |           | GPU temperature in<br>processor unit ex-<br>ceeds threshold.                                                                        | Turn off Processor<br>Unit. If same error<br>occurs after a few<br>minutes, contact<br>FURUNO.        |
| 10001 | 19      | 075 | Processor Unit<br>CPU Board Temp<br>High             |           | CPU temperature in<br>processor unit ex-<br>ceeds threshold.                                                                        | Turn off Processor<br>Unit. If same error<br>occurs after a few<br>minutes, contact<br>FURUNO.        |
| 10001 | 20      | 076 | Processor Unit Re-<br>mote 1 Temp High               |           | CPU temperature in<br>this processor re-<br>mote control unit<br>exceeds threshold.                                                 | Turn off Processor<br>Unit. If same error<br>occurs after a few<br>minutes, contact<br>FURUNO.        |
| 10001 | 21      | 077 | Processor Unit Re-<br>mote 2 Temp High               |           | CPU temperature in<br>processor2 remote<br>control unit 1 ex-<br>ceeds threshold.                                                   | Turn off Processor<br>Unit. If same error<br>occurs after a few<br>minutes, contact<br>FURUNO.        |
| 10001 | 22      | 078 | Processor Unit<br>CPU Fan Rotation<br>Speed Lowering |           | Rotation speed of<br>CPU fan in proces-<br>sor unit is below<br>threshold.                                                          | If the error fre-<br>quently occurs,<br>contact FURUNO<br>and inform fre-<br>quency of<br>occurrence. |
| 10001 | 23      | 079 | Processor Unit<br>Fan1 Rotation<br>Speed Lowering    |           | Rotation speed of<br>fan1 in processor<br>unit is below thresh-<br>old.                                                             | If the error fre-<br>quently occurs,<br>contact FURUNO<br>and inform fre-<br>quency of<br>occurrence. |

| AL    | ALF ALR |     | Alert name                                         | Priority/ | Meaning                                                                                                    | Remedy                                                                                                    |
|-------|---------|-----|----------------------------------------------------|-----------|----------------------------------------------------------------------------------------------------|----------------------------------------------------------------------------------------------------|
| No.   | Inst.*  | No. |                                                    | Category  |                                                                                                    | Rellieuy                                                                                                    |
| 10001 | 24      | 080 | Processor Unit<br>Fan2 Rotation<br>Speed Lowering  |           | Rotation speed of<br>fan2 in processor<br>unit is below thresh-<br>old.                                                                                                    | If the error fre-<br>quently occurs,<br>contact FURUNO<br>and inform fre-<br>quency of<br>occurrence.                                                        |
| 10001 | 25      | 081 | Processor Unit<br>Fan3 Rotation<br>Speed Lowering  |           | Rotation speed of<br>fan3 in processor<br>unit is below thresh-<br>old.                                                                                                    | If the error fre-<br>quently occurs,<br>contact FURUNO<br>and inform fre-<br>quency of<br>occurrence.                                                        |
| 10001 | 26      | 089 | Processor Unit<br>CPU board Battery<br>Power Error | Caution/B | CPU board battery<br>voltage in proces-<br>sor unit is out of<br>threshold.                                                                                                    | Turn off Processor<br>Unit. If same error<br>occurs after a few<br>minutes, contact<br>FURUNO.                                                               |
| 10001 | 27      | 090 | Processor Unit<br>CPU board Core<br>Power Error    |           | CPU board core<br>voltage in proces-<br>sor unit is out of<br>threshold.                                                                                                    | Turn off Processor<br>Unit. If same error<br>occurs after a few<br>minutes, contact<br>FURUNO.                                                               |
| 10001 | 28      | 070 | RCU 1 COM Time-<br>out                             |           | Communication er-<br>ror with this remote<br>control unit is de-<br>tected. 40 seconds<br>timeout.                                                                                                    | Check the connec-<br>tion with this re-<br>mote control unit.                                                                                                |
| 10001 | 29      | 071 | RCU 2 COM Time-<br>out                             |           | Communication er-<br>ror with No.2 re-<br>mote control unit is<br>detected. 40 sec-<br>onds timeout.                                                                                                    | Check the connec-<br>tion with No.2 re-<br>mote control unit.                                                                                                |
| 10001 | 30      | 072 | RCU 3 COM Time-<br>out                             |           | Communication er-<br>ror with No.3 re-<br>mote control unit is<br>detected. 40 sec-<br>onds timeout.                                                                                                    | Check the connec-<br>tion with No.3 re-<br>mote control unit.                                                                                                |
| 10001 | 31      | 400 | Network Printer<br>Not Available                   |           | When executing<br>printout, network<br>printer is not recog-<br>nized, network<br>printer connection<br>is interrupted, or<br>printer error such as<br>paper shortage, pa-<br>per jam and run out<br>of ink occurs. | Check that the<br>printer is connect-<br>ed to network or<br>printer errors such<br>as paper shortage,<br>paper jam and run<br>out of ink does not<br>occur. |

| AL    | _F     | ALR | Alert name                                           | Priority/     | Meaning                                                                                                    | Remedy                                                                                                    |
|-------|--------|-----|------------------------------------------------------|---------------|----------------------------------------------------------------------------------------------------|----------------------------------------------------------------------------------------------------|
| No.   | Inst.* | No. | Alert Hallie                                         | Category      | weating                                                                                                    | Reffieuy                                                                                                    |
| 10001 | 32     | 401 | Local Printer Not<br>Available                       |               | When executing<br>printout, local print-<br>er is not recognized,<br>local printer con-<br>nection is interrupt-<br>ed, or printer error<br>such as paper<br>shortage, paper jam<br>and run out of ink<br>occurs. | Check that the<br>printer is connect-<br>ed to network or<br>printer errors such<br>as paper shortage,<br>paper jam and run<br>out of ink does not<br>occur. |
| 10002 | 1      | 005 | Main Monitor LCD<br>Unit Lifetime Over               | Warning/<br>B | For MU-190: Con-<br>nected to COM1.<br>LCD unit operating<br>time exceeds<br>50000 hours.<br>For MU-231: Con-<br>nected to COM1.<br>LCD unit operating<br>time exceeds<br>50000 hours.                            | LCD unit replace-<br>ment is required.<br>Contact FURUNO.                                                                                                    |
| 10002 | 2      | 018 | Sub Monitor LCD<br>Unit Lifetime Over                |               | For MU-190: Con-<br>nected to COM2<br>LCD unit operating<br>time exceeds<br>50000 hours.<br>For MU-231: Con-<br>nected to COM2<br>LCD unit operating<br>time exceeds<br>50000 hours.                              | LCD unit replace-<br>ment is required.<br>Contact FURUNO.                                                                                                    |
| 10002 | 3      | 006 | Main Monitor High<br>Temperature In-<br>side Monitor |               | Internal tempera-<br>ture exceeds<br>threshold.<br>Monitor: Connect-<br>ed to COM1 (Main<br>Monitor).                                                                                                    | If the error fre-<br>quently occurs,<br>contact FURUNO<br>and inform fre-<br>quency of<br>occurrence.                                                        |
| 10002 | 4      | 019 | Sub Monitor High<br>Temperature In-<br>side Monitor  |               | Internal tempera-<br>ture exceeds<br>threshold.<br>Monitor: Connect-<br>ed to COM2 (Sub<br>Monitor).                                                                                                    |                                                                                                    |
| 10002 | 5      | 007 | Main Monitor Fan1<br>No Rotation                     |               | For MU-190/231:<br>Connected to<br>COM1 (Main Moni-<br>tor).<br>Fan1 rotation speed<br>is below threshold.                                                                                                    |                                                                                                    |
| 10002 | 6      | 008 | Main Monitor Fan2<br>No Rotation                     |               | For MU-190/231:<br>Connected to<br>COM1 (Main Moni-<br>tor).<br>Fan2 rotation speed<br>is below threshold.                                                                                                    |                                                                                                    |

| AL    | _F     | ALR | Alort name                                    | Priority/     | Mooning                                                                                                   | Bomody                                                                                                |
|-------|--------|-----|-----------------------------------------------|---------------|----------------------------------------------------------------------------------------------------|----------------------------------------------------------------------------------------------------|
| No.   | Inst.* | No. | Alert name                                    | Category      | weaning                                                                                                   | Remedy                                                                                                |
| 10002 | 7      | 009 | Main Monitor Fan3<br>No Rotation              |               | For MU-231: Con-<br>nected to COM1<br>(Main Monitor).<br>Fan3 rotation speed<br>is below threshold.       |                                                                                                    |
| 10002 | 8      | 010 | Main Monitor Fan4<br>No Rotation              | Warning/<br>B | For MU-190: Con-<br>nected to COM1<br>(Main Monitor).<br>Fan4 rotation speed<br>is below threshold.       | If the error fre-<br>quently occurs,<br>contact FURUNO<br>and inform fre-<br>quency of<br>occurrence. |
| 10002 | 9      | 020 | Sub Monitor Fan1<br>No Rotation               |               | For MU-190/231:<br>Connected to<br>COM2 (Sub Moni-<br>tor).<br>Fan1 rotation speed<br>is below threshold. |                                                                                                    |
| 10002 | 10     | 021 | Sub Monitor Fan2<br>No Rotation               |               | For MU-190/231:<br>Connected to<br>COM2 (Sub Moni-<br>tor).<br>Fan2 rotation speed<br>is below threshold. |                                                                                                    |
| 10002 | 11     | 022 | Sub Monitor Fan3<br>No Rotation               |               | For MU-231: Con-<br>nected to COM2<br>(Sub Monitor).<br>Fan3 rotation speed<br>is below threshold.        |                                                                                                    |
| 10002 | 12     | 023 | Sub Monitor Fan4<br>No Rotation               |               | For MU-190: Con-<br>nected to COM2<br>(Sub Monitor).<br>Fan4 rotation speed<br>is below threshold.        |                                                                                                    |
| 10002 | 13     | 082 | Processor Unit<br>CPU Fan No Rota-<br>tion    |               | Rotation speed of fan in processor unit is below threshold.                                               |                                                                                                    |
| 10002 | 14     | 083 | Processor Unit<br>Fan1 Fan No Rota-<br>tion   |               | Rotation speed of<br>fan1 in processor<br>unit is below thresh-<br>old.                                   |                                                                                                    |
| 10002 | 15     | 084 | Processor Unit<br>Fan2 Fan No Rota-<br>tion   |               | Rotation speed of<br>fan2 in processor<br>unit is below thresh-<br>old.                                   |                                                                                                    |
| 10002 | 16     | 085 | Processor Unit<br>Fan3 Fan No Rota-<br>tion   |               | Rotation speed of<br>fan3 in processor<br>unit is below thresh-<br>old.                                   |                                                                                                    |
| 10002 | 17     | 086 | Processor Unit<br>CPU board 5V<br>Power Error |               | 5 V power voltage<br>of CPU board in<br>processor unit is out<br>of threshold.                            |                                                                                                    |

| AL    | _F     | ALR | Alert name                                      | Priority/     | Meaning                                                                                                    | Remedy                                                                                                |
|-------|--------|-----|-------------------------------------------------|---------------|----------------------------------------------------------------------------------------------------|----------------------------------------------------------------------------------------------------|
| No.   | Inst.* | No. | Alert hame                                      | Category      | Weating                                                                                                    | Kennedy                                                                                               |
| 10002 | 18     | 087 | Processor Unit<br>CPU board 3.3V<br>Power Error |               | 3.3 V power voltage<br>of CPU board in<br>processor unit is out<br>of threshold.                                                             |                                                                                                    |
| 10002 | 19     | 088 | Processor Unit<br>CPU board 12V<br>Power Error  | Warning/<br>B | 12 V power voltage<br>of CPU board in<br>processor unit is out<br>of threshold.                                                              | If the error fre-<br>quently occurs,<br>contact FURUNO<br>and inform fre-<br>quency of<br>occurrence. |
| 10050 | 1      | 320 | Processor Unit<br>Ch.01 COM Time-<br>out        | Caution/B     | Input from EC-3000<br>serial ch.1 has been<br>discontinued for<br>more than certain<br>time.<br>(Set at installation)<br>Default: No timeout | Check the connec-<br>tion of Ch.1.                                                                    |
| 10050 | 2      | 321 | Processor Unit<br>Ch.02 COM Time-<br>out        |               | Input from EC-3000<br>serial ch.2 has been<br>discontinued for<br>more than certain<br>time.<br>(Set at installation)<br>Default: No timeout | Check the connec-<br>tion of Ch.2.                                                                    |
| 10050 | 3      | 322 | Processor Unit<br>Ch.03 COM Time-<br>out        |               | Input from EC-3000<br>serial ch.3 has been<br>discontinued for<br>more than certain<br>time.<br>(Set at installation)<br>Default: No timeout | Check the connec-<br>tion of Ch.3.                                                                    |
| 10050 | 4      | 323 | Processor Unit<br>Ch.04 COM Time-<br>out        |               | Input from EC-3000<br>serial ch.4 has been<br>discontinued for<br>more than certain<br>time.<br>(Set at installation)<br>Default: No timeout | Check the connec-<br>tion of Ch.4.                                                                    |
| 10050 | 5      | 324 | Processor Unit<br>Ch.05 COM Time-<br>out        |               | Input from EC-3000<br>serial ch.5 has been<br>discontinued for<br>more than certain<br>time.<br>(Set at installation)<br>Default: No timeout | Check the connec-<br>tion of Ch.5.                                                                    |
| 10050 | 6      | 325 | Processor Unit<br>Ch.06 COM Time-<br>out        |               | Input from EC-3000<br>serial ch.6 has been<br>discontinued for<br>more than certain<br>time.<br>(Set at installation)<br>Default: No timeout | Check the connec-<br>tion of Ch.6.                                                                    |

| AL    | _F     | ALR | R Alert name                             | Priority/     | Meening                                                                                                    | Bomody                                                                                                    |
|-------|--------|-----|------------------------------------------|---------------|----------------------------------------------------------------------------------------------------|----------------------------------------------------------------------------------------------------|
| No.   | Inst.* | No. | Alert name                               | Category      | weaning                                                                                                    | Remeay                                                                                                    |
| 10050 | 7      | 326 | Processor Unit<br>Ch.07 COM Time-<br>out | Caution/B     | Input from EC-3000<br>serial ch.7 has been<br>discontinued for<br>more than certain<br>time.<br>(Set at installation)<br>Default: No timeout                        | Check the connec-<br>tion of Ch.7.                                                                                                 |
| 10050 | 8      | 327 | Processor Unit<br>Ch.08 COM Time-<br>out |               | Input from EC-3000<br>serial ch.8 has been<br>discontinued for<br>more than certain<br>time.<br>(Set at installation)<br>Default: No timeout                        | Check the connec-<br>tion of Ch.8.                                                                                                 |
| 10173 | 1      | 634 | UKC Limit                                | Warning/<br>A | Measured depth<br>from echo sounder<br>is less than set UKC<br>limit value.                                                                                         | Be careful that<br>measured depth is<br>less than UKC lim-<br>it.                                                                  |
| 10173 | 2      | 635 | Non-official ENC                         |               | When Non-official<br>ENC is set to Warn-<br>ing/Caution in chart<br>alert, the non-offi-<br>cial chart area is de-<br>tected inside the<br>check area.              | Be careful of the<br>object mentioned<br>left, on ship's direc-<br>tion.                                                           |
| 10173 | 3      | 636 | No Vector Chart                          |               | When No Vector<br>Chart is set to<br>Warning/Caution in<br>chart alert, the No<br>Vector Chart area is<br>detected inside the<br>check area.                        | Be careful of the<br>object mentioned<br>left, on ship's direc-<br>tion.                                                           |
| 10173 | 4      | 637 | Not Up-to-date                           |               | When Not Up to<br>Date is set to Warn-<br>ing/Caution in chart<br>alert, a chart area<br>that is not up-to-<br>date is detected in-<br>side the check area.         | Be careful of the<br>object mentioned<br>left, on ship's direc-<br>tion.                                                           |
| 10173 | 5      | 638 | Permit Expired                           |               | When Permit Ex-<br>pired is set to Warn-<br>ing/Caution in chart<br>alert, a chart area<br>that has an expired<br>permit is detected<br>inside the check ar-<br>ea. | Be careful of the<br>object mentioned<br>left, on ship's direc-<br>tion.                                                           |
| 10190 | 1      | 530 | AIS Target Display<br>95%                | Caution/B     | 95% of maximum<br>number of target<br>which can be dis-<br>played is used.                                                                                          | The number of AIS<br>target became<br>95% of that can be<br>displayed. Change<br>the display number<br>using filter func-<br>tion. |

| AL    | F      | ALR | Alert name                      | Priority/ | Mooning                                                                                                    | Remedy                                                                                                    |
|-------|--------|-----|---------------------------------|-----------|----------------------------------------------------------------------------------------------------|----------------------------------------------------------------------------------------------------|
| No.   | Inst.* | No. | Alert name                      | Category  | weaning                                                                                                    | Remeay                                                                                                    |
| 10190 | 3      | 534 | AIS Target Acti-<br>vate 95%    | Caution/B | 95% of capacity for active AIS is used.                                                                                                    | The number of ac-<br>tive AIS target be-<br>came 95% of its<br>limit. Change the<br>unnecessary tar-<br>gets to sleep<br>mode. |
| 10190 | 4      | 522 | TT Auto ACQ 95%                 |           | Appears when ca-<br>pacity for automati-<br>cally tracked targets<br>is full.                                                                                                    | Remove TT sym-<br>bol manually be-<br>cause the capacity<br>for TT is 95%.                                                     |
| 10190 | 5      | 524 | TT MAN ACQ 95%                  |           | Appears when ca-<br>pacity for manually<br>tracked targets is<br>full.                                                                                                    | Remove TT sym-<br>bol manually be-<br>cause the capacity<br>for TT is 95%.                                                     |
| 10300 | 1      | 030 | Sensor Adapter 1<br>COM Timeout | Caution/B | Communication er-<br>ror with this sensor<br>adapter is detected.<br>30 seconds time-<br>out. This sensor<br>adapter is turned<br>off, or there is a<br>problem with net-<br>work. | Check the connec-<br>tion with this sen-<br>sor adapter and<br>network.                                                        |
| 10300 | 2      | 031 | Sensor Adapter 2<br>COM Timeout |           | Communication er-<br>ror with No.2 sensor<br>adapter is detected.<br>30 seconds time-<br>out. No.2 sensor<br>adapter is turned<br>off, or there is a<br>problem with net-<br>work. | Check the connec-<br>tion with No.2 sen-<br>sor adapter and<br>network.                                                        |
| 10300 | 3      | 032 | Sensor Adapter 3<br>COM Timeout |           | Communication er-<br>ror with No.3 sensor<br>adapter is detected.<br>30 seconds time-<br>out. No.3 sensor<br>adapter is turned<br>off, or there is a<br>problem with net-<br>work. | Check the connec-<br>tion with No.3 sen-<br>sor adapter and<br>network.                                                        |
| 10300 | 4      | 033 | Sensor Adapter 4<br>COM Timeout |           | Communication er-<br>ror with No.4 sensor<br>adapter is detected.<br>30 seconds time-<br>out. No.4 sensor<br>adapter is turned<br>off, or there is a<br>problem with net-<br>work. | Check the connec-<br>tion with No.4 sen-<br>sor adapter and<br>network.                                                        |

| AL    | _F     | ALR | LR Alert name                    | Priority/ | Mooning                                                                                                    | Remedy                                                                  |
|-------|--------|-----|----------------------------------|-----------|----------------------------------------------------------------------------------------------------|-------------------------------------------------------------------------|
| No.   | Inst.* | No. |                                  | Category  | wearing                                                                                                    | Kellieuy                                                                |
| 10300 | 5      | 034 | Sensor Adapter 5<br>COM Timeout  | Caution/B | Communication er-<br>ror with No.5 sensor<br>adapter is detected.<br>30 seconds time-<br>out. No.5 sensor<br>adapter is turned<br>off, or there is a<br>problem with net-<br>work.        | Check the connec-<br>tion with No.5 sen-<br>sor adapter and<br>network. |
| 10300 | 6      | 035 | Sensor Adapter 6<br>COM Timeout  |           | Communication er-<br>ror with No.6 sensor<br>adapter is detected.<br>30 seconds time-<br>out. No.6 sensor<br>adapter is turned<br>off, or there is a<br>problem with net-<br>work.        | Check the connec-<br>tion with No.6 sen-<br>sor adapter and<br>network. |
| 10300 | 7      | 036 | Sensor Adapter 7<br>COM Timeout  |           | Communication er-<br>ror with No.7 sensor<br>adapter is detected.<br>30 seconds time-<br>out. No.7 sensor<br>adapter is turned<br>off, or there is a<br>problem with net-<br>work.        | Check the connec-<br>tion with No.7 sen-<br>sor adapter and<br>network. |
| 10300 | 8      | 037 | Sensor Adapter 8<br>COM Timeout  |           | Communication er-<br>ror with No.8 sensor<br>adapter is detected.<br>30 seconds time-<br>out. No.8 sensor<br>adapter is turned<br>off, or there is a<br>problem with net-<br>work.        | Check the connec-<br>tion with No.8 sen-<br>sor adapter and<br>network. |
| 10300 | 9      | 038 | Sensor Adapter 9<br>COM Timeout  |           | Communication er-<br>ror with No.9 sensor<br>adapter is detected.<br>30 seconds time-<br>out. No.9 sensor<br>adapter is turned<br>off, or there is a<br>problem with net-<br>work.        | Check the connec-<br>tion with No.9 sen-<br>sor adapter and<br>network. |
| 10300 | 10     | 039 | Sensor Adapter 10<br>COM Timeout |           | Communication er-<br>ror with No.10 sen-<br>sor adapter is<br>detected. 30 sec-<br>onds timeout.<br>No.10 sensor<br>adapter is turned<br>off, or there is a<br>problem with net-<br>work. | Check the connec-<br>tion with No.10<br>sensor adapter<br>and network.  |

| AL    | _F     | ALR | Alort name                       | Priority/ | Mooning                                                                                                    | Bomody                                                                 |
|-------|--------|-----|----------------------------------|-----------|----------------------------------------------------------------------------------------------------|------------------------------------------------------------------------|
| No.   | Inst.* | No. | Alert name                       | Category  | weaning                                                                                                    | Remeay                                                                 |
| 10300 | 11     | 094 | Sensor Adapter 11<br>COM Timeout | Caution/B | Communication er-<br>ror with No.11 sen-<br>sor adapter is<br>detected. 30 sec-<br>onds timeout.<br>No.11 sensor<br>adapter is turned<br>off, or there is a<br>problem with net-<br>work. | Check the connec-<br>tion with No.11<br>sensor adapter<br>and network. |
| 10300 | 12     | 095 | Sensor Adapter 12<br>COM Timeout |           | Communication er-<br>ror with No.12 sen-<br>sor adapter is<br>detected. 30 sec-<br>onds timeout.<br>No.12 sensor<br>adapter is turned<br>off, or there is a<br>problem with net-<br>work. | Check the connec-<br>tion with No.12<br>sensor adapter<br>and network. |
| 10300 | 13     | 096 | Sensor Adapter 13<br>COM Timeout |           | Communication er-<br>ror with No.13 sen-<br>sor adapter is<br>detected. 30 sec-<br>onds timeout.<br>No.13 sensor<br>adapter is turned<br>off, or there is a<br>problem with net-<br>work. | Check the connec-<br>tion with No.13<br>sensor adapter<br>and network. |
| 10300 | 14     | 097 | Sensor Adapter 14<br>COM Timeout |           | Communication er-<br>ror with No.14 sen-<br>sor adapter is<br>detected. 30 sec-<br>onds timeout.<br>No.14 sensor<br>adapter is turned<br>off, or there is a<br>problem with net-<br>work. | Check the connec-<br>tion with No.14<br>sensor adapter<br>and network. |
| 10300 | 15     | 098 | Sensor Adapter 15<br>COM Timeout |           | Communication er-<br>ror with No.15 sen-<br>sor adapter is<br>detected. 30 sec-<br>onds timeout.<br>No.15 sensor<br>adapter is turned<br>off, or there is a<br>problem with net-<br>work. | Check the connec-<br>tion with No.15<br>sensor adapter<br>and network. |

| AL    | F      | ALR | Alort nome                        | Priority/     | Mooning                                                                                                    | Bomody                                                                                                |
|-------|--------|-----|-----------------------------------|---------------|----------------------------------------------------------------------------------------------------|----------------------------------------------------------------------------------------------------|
| No.   | Inst.* | No. |                                   | Category      | Weaning                                                                                                    | Kemeay                                                                                                |
| 10300 | 16     | 099 | Sensor Adapter 16<br>COM Timeout  | Caution/B     | Communication er-<br>ror with No.16 sen-<br>sor adapter is<br>detected. 30 sec-<br>onds timeout.<br>No.16 sensor<br>adapter is turned<br>off, or there is a<br>problem with net-<br>work. | Check the connec-<br>tion with No.16<br>sensor adapter<br>and network.                                |
| 10310 | -      | 510 | IAS COM Timeout                   | Warning/<br>B | Connection to the<br>IAS (MODBUS) is<br>lost or interrupted.                                                                                                    | Check connection.                                                                                     |
| 10331 | -      | 331 | Selected Gyro sta-<br>tus missing | Warning/<br>B | When connected<br>with Double Gyro<br>System, instrument<br>produced by Yok-<br>ogawa Electric,<br>"Double Gyro" sta-<br>tus cannot be ac-<br>quired.                                     | If the error fre-<br>quently occurs,<br>contact FURUNO<br>and inform fre-<br>quency of<br>occurrence. |
| 10380 | 131    | 380 | AIS COM Error                     | Warning/<br>B | Data from AIS has<br>been discontinued<br>for more than set<br>time.<br>(Set at installation)<br>Default: 60 seconds<br>AIS is turned off, or<br>there is a problem<br>with network.      | Check the connec-<br>tion with AIS and<br>network.                                                    |
| 10400 | 1      | 255 | Gyro 1 COM Error                  | Caution/B     | Data from this gyro                                                                                                    | Check the connec-                                                                                     |
| 10400 | 2      | 256 | Gyro 2 COM Error                  |               | has been discontin-                                                                                                    | tion with this gyro                                                                                   |
| 10400 | 3      | 257 | Gyro 3 COM Error                  |               | ued for more than                                                                                                    | and network.                                                                                          |
| 10400 | 4      | 258 | Gyro 4 COM Error                  | -             | (Set at installation)                                                                                                    |                                                                                                    |
| 10400 | 5      | 259 | Gyro 5 COM Error                  |               | Default: 60 seconds<br>This gyro is turned<br>off, or there is a<br>problem with net-<br>work.                                                                                            |                                                                                                    |
| 10400 | 11     | 391 | ROT Gyro 1 COM<br>Error           |               | Data from this ROT gyro has been dis-                                                                                                    | Check the connec-<br>tion with this ROT                                                               |
| 10400 | 12     | 392 | ROT Gyro 2 COM<br>Error           |               | continued for more<br>than set time.                                                                                                    | gyro.                                                                                                 |
| 10400 | 13     | 393 | ROT Gyro 3 COM<br>Error           |               | Default: 60 seconds                                                                                                    |                                                                                                    |

| AL    | _F     | ALR | Alertheme                   | Priority/ | Maaning                                                                                                    | Domodu                                                  |
|-------|--------|-----|-----------------------------|-----------|----------------------------------------------------------------------------------------------------|---------------------------------------------------------|
| No.   | Inst.* | No. | Alert name                  | Category  | Meaning                                                                                                    | Remedy                                                  |
| 10400 | 21     | 290 | EPFS 1 COM Error            | Caution/B | Ship position data<br>from this GPS has<br>been discontinued<br>for more than set<br>time.(Set at installa-<br>tion)<br>Default: 60 sec-<br>onds. This GPS is<br>turned off, or there<br>is a problem with<br>network. | Check the connec-<br>tion with this GPS<br>and network. |
| 10400 | 22     | 291 | EPFS 2 COM Error            |           | Ship position data                                                                                                    | Check the connec-                                       |
| 10400 | 23     | 292 | EPFS 3 COM Error            |           | from this GPS has                                                                                                    | tion with this GPS                                      |
| 10400 | 24     | 293 | EPFS 4 COM Error            |           | for more than set                                                                                                    | and network.                                            |
| 10400 | 25     | 294 | EPFS 5 COM Error            |           | time.(Set at installa-                                                                                                    |                                                         |
| 10400 | 26     | 295 | EPFS 6 COM Error            |           | tion)                                                                                                    |                                                         |
| 10400 | 27     | 296 | EPFS 7 COM Error            |           | Default: 60 sec-                                                                                                    |                                                         |
| 10400 | 28     | 297 | EPFS 8 COM Error            |           | onds. This GPS is                                                                                                    |                                                         |
| 10400 | 29     | 298 | EPFS 9 COM Error            |           | turned off, or there                                                                                                    |                                                         |
| 10400 | 30     | 299 | EPFS 10 COM Er-<br>ror      |           | is a problem with network.                                                                                                    |                                                         |
| 10400 | 41     | 280 | SDME 1 COM Er-<br>ror       |           | Speed data from this SDME sensor                                                                                                    | Check the connec-<br>tion with this                     |
| 10400 | 42     | 281 | SDME 2 COM Er-<br>ror       |           | has been discontin-<br>ued for more than                                                                                                    | SDME sensor and<br>network.                             |
| 10400 | 43     | 282 | SDME 3 COM Er-<br>ror       |           | set time. (Set at in-<br>stallation) Default:<br>60 seconds<br>This SDME sensor<br>is turned off, or<br>there is a problem<br>with network.                                                                            |                                                         |
| 10400 | 51     | 235 | Echo Sounder 1<br>COM Error |           | Input of depth data<br>from this echo                                                                                                    | Check the connec-<br>tion with this echo                |
| 10400 | 52     | 236 | Echo Sounder 2<br>COM Error |           | sounder has been discontinued for                                                                                                    | sounder and net-<br>work.                               |
| 10400 | 53     | 237 | Echo Sounder 3<br>COM Error |           | more than set time.<br>(Set at installation)<br>Default: 60 seconds<br>This echo sounder<br>is turned off, or<br>there is a problem<br>with network.                                                                   |                                                         |

| AL    | _F     | ALR | ALR Alert name          | Priority/ | Meaning                                                                                                    | Pemedy                                                  |
|-------|--------|-----|-------------------------|-----------|----------------------------------------------------------------------------------------------------|---------------------------------------------------------|
| No.   | Inst.* | No. | Alert name              | Category  | weating                                                                                                    | Remeay                                                  |
| 10400 | 61     | 300 | Rudder 1 COM Er-<br>ror | Caution/B | Rudder data from this rudder sensor                                                                                                    | Check the connec-<br>tion with this rud-                |
| 10400 | 62     | 301 | Rudder 2 COM Er-<br>ror |           | has been discontin-<br>ued for more than                                                                                                    | der sensor and<br>network.                              |
| 10400 | 63     | 302 | Rudder 3 COM Er-<br>ror |           | set time. (Set at in-<br>stallation)<br>Default: 60 sec-<br>onds. This rudder<br>sensor is turned off,<br>or there is a prob-<br>lem with network.                                                                   |                                                         |
| 10400 | 71     | 303 | HCS 1 COM Error         |           | Data from this HCS<br>has been discontin-<br>ued for more than<br>set time.<br>(Set at installation)<br>Default: 60 seconds<br>This HCS is turned<br>off, or there is a<br>problem with net-<br>work.                | Check the connec-<br>tion with this HCS<br>and network. |
| 10400 | 72     | 304 | HCS 2 COM Error         |           | Data from this HCS<br>has been discontin-<br>ued for more than<br>set time.<br>(Set at installation)<br>Default: 60 seconds<br>This HCS is turned<br>off, or there is a<br>problem with net-<br>work.                | Check the connec-<br>tion with this HCS<br>and network. |
| 10400 | 81     | 305 | VDR COM Error           |           | Sentence from VDR<br>has been discontin-<br>ued for more than<br>set time.<br>(Set at installation)<br>Default: 180 sec-<br>onds<br>VDR is turned off, or<br>there is a problem<br>with network.                     | Check the connec-<br>tion with VDR and<br>network.      |
| 10400 | 91     | 306 | BNWAS COM Er-<br>ror    |           | Caution Sentence<br>from BNWAS has<br>been discontinued<br>for more than set<br>time. (Set at instal-<br>lation)<br>Default: 180 sec-<br>onds<br>BNWAS is turned<br>off, or there is a<br>problem with net-<br>work. | Check the connec-<br>tion with BNWAS<br>and network.    |

| AL    | .F     | ALR | Alort namo                 | Priority/     | Mooning                                                                                                    | Pomody                                                                           |
|-------|--------|-----|----------------------------|---------------|----------------------------------------------------------------------------------------------------|----------------------------------------------------------------------------------|
| No.   | Inst.* | No. | Alert name                 | Category      | Meaning                                                                                                    | Reffieuy                                                                         |
| 10400 | 101    | 360 | Wind Sensor 1<br>COM Error | Caution/B     | Data from this wind sensor has been                                                                                                    | Check the connec-<br>tion with this wind                                         |
| 10400 | 102    | 361 | Wind Sensor 2<br>COM Error |               | discontinued for<br>more than set time.                                                                                                    | sensor.                                                                          |
| 10400 | 103    | 362 | Wind Sensor 3<br>COM Error |               | (Set at installation)<br>Default: 60 seconds<br>This wind sensor is<br>turned off, or there<br>is a problem with<br>network.                                                                                                    |                                                                                  |
| 10400 | 111    | 370 | Water Current<br>COM Error |               | Data from water<br>current has been<br>discontinued for<br>more than set time.<br>(Set at installation)<br>Default: 60 seconds<br>Water current sen-<br>sor is turned off, or<br>there is a problem<br>with network.<br>Check the connec-<br>tion with water cur-<br>rent and network. | Check the connec-<br>tion with water cur-<br>rent and network.                   |
| 10400 | 121    | 371 | Water Temp COM<br>Error    |               | Data from water<br>temp. has been dis-<br>continued for more<br>than set time.<br>(Set at installation)<br>Default: 60 seconds<br>Water temp sensor<br>is turned off, or<br>there is a problem<br>with network.                                                                        | Check the connec-<br>tion with water<br>temp and network.                        |
| 10400 | 141    | 390 | NAVTEX COM Er-<br>ror      |               | Data from NAVTEX<br>has been discontin-<br>ued for more than<br>set time.<br>(Set at installation)<br>Default: 180 sec-<br>onds<br>NAVTEX is turned<br>off, or there is a<br>problem with net-<br>work                                                                                 | Check the connec-<br>tion with NAVTEX<br>and network.                            |
| 10431 | -      | 431 | HUB-3000 LinkUP<br>Error   | Warning/<br>B | A network error has<br>occurred between<br>the HUB-3000 and<br>one or more con-<br>nected units.                                                                                                    | Check network<br>connections be-<br>tween the EC-3000<br>and networked<br>units. |

| AL    | _F     | ALR | Alort nome                       | Priority/              | Mooning                                                                                                    | Bomody                                                                                                    |
|-------|--------|-----|----------------------------------|------------------------|----------------------------------------------------------------------------------------------------|----------------------------------------------------------------------------------------------------|
| No.   | Inst.* | No. |                                  | Category               | wearing                                                                                                    | Kellieuy                                                                                                    |
| 10450 | -      | 330 | Double Gyro Sta-<br>tus Conflict | Warning/<br>B          | When connected<br>with Double Gyro<br>System, instrument<br>produced by Yok-<br>ogawa Electric, two<br>gyro has been dis-<br>played "Selected"<br>status for 3 sec-<br>onds. | If the error fre-<br>quently<br>occurs, contact<br>FURUNO and in-<br>form frequency of<br>occurrence.                                                                                                    |
| 10499 | -      | 500 | Watch Alert                      | Warning/<br>B          | Watch alert interval reached.                                                                                                    | ACK the alert,<br>check the radar<br>display.                                                                                                    |
| 10500 | 1      | 851 | EPFS 1 Sensor<br>Banned          | Caution/B<br>Caution/B | Own ship position data from this GPS                                                                                                    | Reset the filter to<br>confirm that it isn't<br>a temporal error<br>value. If the data is<br>normal, it is reus-<br>able. However, if<br>it's continually re-<br>moved, there is a<br>possibility that cor- |
| 10500 | 2      | 852 | EPFS 2 Sensor<br>Banned          |                        | is determined ab-<br>normal by integrity                                                                                                    |                                                                                                    |
| 10500 | 3      | 853 | EPFS 3 Sensor<br>Banned          |                        | check.                                                                                                    |                                                                                                    |
| 10500 | 4      | 854 | EPFS 4 Sensor<br>Banned          |                        |                                                                                                    |                                                                                                    |
| 10500 | 5      | 855 | EPFS 5 Sensor<br>Banned          |                        |                                                                                                    | rect data is not re-                                                                                                    |
| 10500 | 6      | 856 | EPFS 6 Sensor<br>Banned          |                        |                                                                                                    | sensor. In this case, contact FU-                                                                                                    |
| 10500 | 7      | 857 | EPFS 7 Sensor<br>Banned          |                        |                                                                                                    | RUNO.                                                                                                    |
| 10500 | 8      | 858 | EPFS 8 Sensor<br>Banned          |                        |                                                                                                    |                                                                                                    |
| 10500 | 9      | 859 | EPFS 9 Sensor<br>Banned          |                        |                                                                                                    |                                                                                                    |
| 10500 | 10     | 860 | EPFS 10 Sensor<br>Banned         |                        |                                                                                                    |                                                                                                    |
| 10500 | 11     | 871 | Gyro 1 Sensor<br>Banned          | Caution/B              | Heading data from this Gyro is deter-                                                                                                    | Reset the filter to<br>confirm that it isn't                                                                                                    |
| 10500 | 12     | 872 | Gyro 2 Sensor<br>Banned          |                        | mined abnormal by integrity check.                                                                                                    | a temporal error value. If the data is                                                                                                    |
| 10500 | 13     | 873 | Gyro 3 Sensor<br>Banned          |                        |                                                                                                    | normal, it is reus-<br>able. However, if                                                                                                    |
| 10500 | 14     | 874 | Gyro 4 Sensor<br>Banned          |                        |                                                                                                    | it's continually re-<br>moved, there is a                                                                                                    |
| 10500 | 15     | 875 | Gyro 5 Sensor<br>Banned          |                        |                                                                                                    | rect data is not re-<br>ceived from<br>sensor. In this<br>case, contact FU-<br>RUNO.                                                                                                    |

| AL    | _F     | ALR | Alort name                      | Priority/     | Meaning                                                                                 | na Pomody                                                                                                    |  |  |  |
|-------|--------|-----|---------------------------------|---------------|-----------------------------------------------------------------------------------------|----------------------------------------------------------------------------------------------------|--|--|--|
| No.   | Inst.* | No. | Alert name                      | Category      | Weaning                                                                                 | Kemeay                                                                                                    |  |  |  |
| 10500 | 21     | 861 | SDME 1 Sensor<br>Banned         | Caution/B     | Own ship speed data from this                                                           | Reset the filter to<br>confirm that it isn't                                                                                                    |  |  |  |
| 10500 | 22     | 862 | SDME 2 Sensor<br>Banned         |               | SDME is deter-<br>mined abnormal by                                                     | a temporal error value. If the data is                                                                                                    |  |  |  |
| 10500 | 23     | 863 | SDME 3 Sensor<br>Banned         |               | integrity check.                                                                        | normal, it is reus-<br>able. However, if<br>it's continually re-<br>moved, there is a<br>possibility that cor-<br>rect data is not re-<br>ceived from<br>sensor. In this<br>case, contact FU-<br>RUNO. |  |  |  |
| 10500 | 31     | 881 | ROT Gyro 1 Sen-<br>sor Banned   | Caution/B     | Heading data from this ROT Gyro is                                                      | Reset the filter to confirm that it isn't                                                                                                    |  |  |  |
| 10500 | 32     | 882 | ROT Gyro 2 Sen-<br>sor Banned   |               | determined abnor-<br>mal by integrity                                                   | a temporal error<br>value. If the data is                                                                                                    |  |  |  |
| 10500 | 33     | 883 | ROT Gyro 3 Sen-<br>sor Banned   |               | Check.                                                                                  | hormal, it is reus-<br>able. However, if<br>it's continually re-<br>moved, there is a<br>possibility that cor-<br>rect data is not re-<br>ceived from<br>sensor. In this<br>case, contact FU-<br>RUNO. |  |  |  |
| 10510 | 1      | 900 | No Filter Source of<br>Position | Warning/<br>B | No valid position<br>sensor is available<br>for filter. (Banned or<br>connection error) | Check the connec-<br>tion with all GPS.                                                                                                    |  |  |  |
| 10510 | 2      | 901 | No Filter Source of<br>COG/SOG  |               | No valid COG/SOG<br>sensor is available<br>for filter. (Banned or<br>connection error)  | Check the connec-<br>tion with all GPS.                                                                                                    |  |  |  |
| 10510 | 3      | 902 | No Filter Source of<br>CTW/STW  |               | No valid CTW/STW<br>sensor is available<br>for filter. (Banned or<br>connection error)  | Check the connec-<br>tion with all GPS.                                                                                                    |  |  |  |
| 10510 | 4      | 903 | No Filter Source of Heading     | Warning/<br>B | No valid heading<br>sensor is available<br>for filter. (Banned or<br>connection error)  | Check the connec-<br>tion with all GPS.                                                                                                    |  |  |  |
| 10510 | 5      | 904 | No Filter Source of<br>ROT      |               | No valid position<br>sensor is available<br>for filter. (Banned or<br>connection error) | Check the connec-<br>tion with all GPS.                                                                                                    |  |  |  |
| 10520 | -      | 689 | Drift comp error                | Warning/<br>B | An excessively high drift is detected.                                                  | -                                                                                                    |  |  |  |
| 10540 | 1      | 539 | AIS Message Re-<br>ceived       | Caution/B     | AIS message is re-<br>ceived.                                                           | -                                                                                                    |  |  |  |
| 10540 | 2      | 541 | AIS Message<br>Transmit Error   |               | AIS message trans-<br>mission failed.                                                   | Check the connec-<br>tion with AIS.                                                                                                    |  |  |  |

| AL    | _F     | ALR | Alort namo                              | Priority/ | Moaning                                                                                                    | Remody                                              |  |  |  |  |
|-------|--------|-----|-----------------------------------------|-----------|----------------------------------------------------------------------------------------------------|-----------------------------------------------------|--|--|--|--|
| No.   | Inst.* | No. | Alert name                              | Category  | Meaning                                                                                                    | Remeay                                              |  |  |  |  |
| 10540 | 3      | 542 | AIS Transmitting                        | Caution/B | AIS transponder is transmitting.                                                                                             | -                                                   |  |  |  |  |
| 10560 | -      | 560 | Association                             | Caution/B | TT and AIS target<br>pair meet the condi-<br>tions of association.                                                           | Check the associa-<br>tion target.                  |  |  |  |  |
| 10601 | 1      | 272 | UTC Time Not<br>Available               | Caution/B | Time data of all<br>available GPS sen-<br>sor has been not<br>available for more<br>than 3 seconds.                          | Check the connec-<br>tion with all GPS.             |  |  |  |  |
| 10601 | 2      | 277 | Wind Speed/Direc-<br>tion Not Available |           | Wind speed/direc-<br>tion data of all avail-<br>able WIND sensors<br>has been not avail-<br>able for more than 3<br>seconds. | Check the connec-<br>tion with all wind<br>sensors. |  |  |  |  |
| 10601 | 3      | 279 | COG/SOG Not<br>Available                |           | COG/SOG data of<br>all available GPS<br>sensor has been<br>not available for<br>more than 3 sec-<br>onds.                    | Check the connec-<br>tion with all GPS.             |  |  |  |  |
| 10601 | 4      | 284 | SOG Not Available                       |           | There is no SOG<br>sensor data or the<br>SOG sentence is in-<br>valid.                                                       | Check that the sensor is powered.                   |  |  |  |  |
| 10601 | 5      | 450 | Heading Sensor<br>Not Available         |           | Heading data of all<br>available gyro has<br>been not available<br>for more than 2 sec-<br>onds.                             | Check the connec-<br>tion with all gyro.            |  |  |  |  |
| 10601 | 6      | 453 | SDME Sensor Not<br>Available            |           | Speed data from all<br>available SDME<br>has been not avail-<br>able for more than 3<br>seconds.                             | Check the connec-<br>tion with all SDME.            |  |  |  |  |
| 10602 | 1      | 472 | Position Source<br>Change               | Caution/B | Position sensor<br>used in system (dis-<br>tributed by own<br>ship's information<br>management) is<br>changed.               | -                                                   |  |  |  |  |
| 10602 | 2      | 473 | Heading Source<br>Change                |           | Heading sensor<br>used in system (dis-<br>tributed by own<br>ship's information<br>management) is<br>changed.                | -                                                   |  |  |  |  |
| 10602 | 3      | 474 | COG/SOG Source<br>Change                |           | COG/SOG sensor<br>used in system (dis-<br>tributed by own<br>ship's information<br>management) is<br>changed.                | -                                                   |  |  |  |  |

| AL    | _F     | ALR | Alert name                        | Priority/     | Meaning                                                                                                    | Remedy                                                                                 |  |  |  |  |
|-------|--------|-----|-----------------------------------|---------------|----------------------------------------------------------------------------------------------------|----------------------------------------------------------------------------------------|--|--|--|--|
| No.   | Inst.* | No. | Alert name                        | Category      | Meaning                                                                                                    | Reffieuy                                                                               |  |  |  |  |
| 10602 | 4      | 475 | CTW/STW Source<br>Change          | Caution/B     | CTW/STW sensor<br>used in system (dis-<br>tributed by own<br>ship's information<br>management) is<br>changed.               | -                                                                                      |  |  |  |  |
| 10602 | 5      | 470 | Datum Change                      |               | Current datum of<br>EPSF is changed.<br>Acquisition timing:<br>Once in 60 seconds<br>or when position<br>sensor is changed. | Check the opera-<br>tor's manual of<br>GPS.                                            |  |  |  |  |
| 10603 | 1      | 273 | Depth(Bow) Not<br>Available       | Caution/B     | Depth data of all<br>available depth<br>sensor(Bow) has<br>been not available<br>for more than 3 sec-<br>onds.              | Check the connec-<br>tion with all echo<br>sounders.                                   |  |  |  |  |
| 10603 | 2      | 274 | Depth(Mid) Not<br>Available       |               | Depth data of all<br>available depth<br>sensor(Midship)<br>has been not avail-<br>able for more than 3<br>seconds.          |                                                                                        |  |  |  |  |
| 10603 | 3      | 275 | Depth(Stern) Not<br>Available     |               | Depth data of all<br>available depth<br>sensor(Stern) has<br>been not available<br>for more than 3 sec-<br>onds.            |                                                                                        |  |  |  |  |
| 10603 | 4      | 278 | STW Not Available                 |               | STW data of all<br>available SDME<br>sensors has been<br>not available for<br>more than 3 sec-<br>onds.                     | Check the connec-<br>tion with all SDME.                                               |  |  |  |  |
| 10603 | 5      | 285 | Heading Magnetic<br>Not Available |               | Heading data of all<br>available magnetic<br>gyro has been not<br>available for more<br>than 3 seconds.                     | Check the connec-<br>tion with all mag-<br>netic gyro.                                 |  |  |  |  |
| 10718 | -      | 728 | Radar Sensor SW<br>Version Error  | Warning/<br>B | Software version<br>not correct.                                                                                            | Update the radar<br>software. If the<br>problem persists,<br>consult your deal-<br>er. |  |  |  |  |
| 10740 | 1      | 730 | EXT Radar STBY                    | Warning/<br>B | The antenna unit<br>selected with the In-<br>terswitch is in<br>stand-by                                                    | Set the antenna<br>unit to transmit<br>state.                                          |  |  |  |  |
| 10740 | 2      | 740 | EXT Radar No Sig-<br>nal          |               | No video signal<br>from the antenna<br>unit selected with<br>the Interswitch.                                               | Check the antenna unit.                                                                |  |  |  |  |

| AL    | _F     | ALR | Alort name                       | Priority/     | Mooning                                                                                                    | Remedy                                                                                                    |  |  |  |  |
|-------|--------|-----|----------------------------------|---------------|----------------------------------------------------------------------------------------------------|----------------------------------------------------------------------------------------------------|--|--|--|--|
| No.   | Inst.* | No. | Alert name                       | Category      | wearing                                                                                                    | Remedy                                                                                                    |  |  |  |  |
| 10740 | 3      | 750 | EXT Radar COM<br>Error           | Warning/<br>B | No communication<br>from the antenna<br>unit selected with<br>the Interswitch.                                                                                                   | Check that both<br>the antenna unit<br>and the processor<br>unit are powered.<br>Also check the wir-<br>ing between the<br>antenna unit and<br>the processor unit. |  |  |  |  |
| 10760 | -      | 760 | Datum Mismatch                   | Caution/B     | Datum mismatch<br>between EPFS and<br>chart.                                                                                                    | Match the datum.                                                                                                    |  |  |  |  |
| 10800 | 1      | 691 | RM Stop - Exceed<br>Max XTD      | Alarm/A       | Route monitoring is<br>stopped because<br>distance from route<br>is more than set val-<br>ue of Max XTE.                                                                         | Start route moni-<br>toring after ap-<br>proaching the<br>monitoring route.                                                                                        |  |  |  |  |
| 10800 | 2      | 692 | RM Stop - Sensor<br>lost         |               | Error occurs inside<br>of route monitoring<br>function.                                                                                                    | If the error fre-<br>quently occurs,<br>contact FURUNO<br>and inform fre-<br>quency of occur-<br>rence.                                                            |  |  |  |  |
| 10800 | 3      | 693 | RM Stop - Internal<br>Error      | Alarm/A       | Required data for<br>route monitoring<br>such as position,<br>SOG/COG cannot<br>be acquired.                                                                                     | Check the connec-<br>tion with GYRO,<br>GPS and SDME.                                                                                                    |  |  |  |  |
| 10801 | -      | 485 | Depth Limit                      | Alarm/A       | Seabed has been<br>less than set depth<br>for more than 3 sec-<br>onds.                                                                                                    | Be careful of risk of grounding.                                                                                                    |  |  |  |  |
| 10802 | -      | 495 | Anchor Watch                     | Warning/<br>A | While anchor watch<br>alert function is en-<br>abled, ship's posi-<br>tion has been<br>outside of alarm<br>area centering cer-<br>tain position for<br>more than 3 sec-<br>onds. | Be careful of drag-<br>ging anchor.                                                                                                    |  |  |  |  |
| 10803 | -      | 640 | Chartalign: Over<br>30 min       | Caution/B     | Own ship position<br>has been offset for<br>more than 30 min-<br>utes.                                                                                                    | Reset offset.                                                                                                    |  |  |  |  |
| 10807 | -      | 820 | NAVTEX Mes-<br>sage Received     | Caution/B     | NAVTEX message is received.                                                                                                    | -                                                                                                    |  |  |  |  |
| 10850 | -      | 652 | End of track                     | Warning/<br>A | Ship will reach last<br>waypoint in 30 sec-<br>onds.                                                                                                    | Be careful that last<br>waypoint is ap-<br>proaching.                                                                                                    |  |  |  |  |
| 10999 | -      | 999 | Alert setting file<br>read error | Warning/<br>B | -                                                                                                    | -                                                                                                    |  |  |  |  |

\*: "Inst." denotes the instance number, where applicable, for the alert.

# APPENDIX 5 RADIO REGULATORY INFORMATION

### USA-Federal Communications Commission (FCC)

This device complies with part 15 of the FCC Rules. Operation is subject to the following two conditions:

- (1) This device may not cause harmful interference, and
- (2) This device must accept any interference received, including interference that may cause undesired operation. Any changes or modifications not expressly approved by the party responsible for compliance could void the user's authority to operate the equipment.

### FURUNO

### SPECIFICATIONS OF SURVEILLANCE RADAR **FAR-3220Z**

#### **TRANSCEIVER UNIT** 1

1.1 Tx frequency and modulation

> X-band (solid state) CH1: 9403.75 MHz (P0N)/ 9423.75 MHz ±15 MHz (Q0N), CH2: 9413.75 MHz (P0N)/ 9433.75 MHz ±15 MHz (Q0N) or CH3: 9423.75 MHz (P0N)/ 9443.75 MHz ±15 MHz (Q0N) 200 W

- Output power 1.2
- Pulse Repetition Rate and Range scale 1.3

| PRR                |       | Range scale (NM) |     |      |   |     |   |   |   |   |   |    |    |    |    |    |    |    |
|--------------------|-------|------------------|-----|------|---|-----|---|---|---|---|---|----|----|----|----|----|----|----|
| (Hz approx.)       | 0.125 | 0.25             | 0.5 | 0.75 | 1 | 1.5 | 2 | 3 | 4 | 6 | 8 | 12 | 16 | 24 | 32 | 48 | 72 | 96 |
| 2400* <sup>1</sup> |       |                  | S1  |      |   |     |   |   |   |   |   |    |    |    |    |    |    |    |
| 2000* <sup>2</sup> |       |                  |     |      | ; | S2  |   |   |   |   |   |    |    |    |    |    |    |    |
| 1500               |       |                  |     | M1   |   |     |   |   |   |   |   |    |    |    |    |    |    |    |
| 1060               |       |                  |     | M2   |   |     |   |   |   |   |   |    |    |    |    |    |    |    |
| 1000               |       |                  |     | M3   |   |     |   |   |   |   |   |    |    |    |    |    |    |    |
| 600                |       |                  |     |      |   |     |   |   |   |   |   |    |    |    |    |    |    |    |

\*1: 1800 Hz (S1) with TT range on 32 NM.

\*<sup>2</sup>: 1500 Hz (S2) with TT range on 32 NM.

#### 2 **PROCESSOR UNIT**

- 2.1 Minimum range 35 m
- 2.2 Range discrimination 25 m (Less than 5 NM), 75 m (5 NM to 20 NM)
- 2.3 Range accuracy 1% of the maximum range of the scales in use or 10 m, which is the greater

#### 3 POWER SUPPLY

Transceiver unit 100-230 VAC: 1.5-0.7 A, 1 phase, 50-60 Hz

#### 4 **ENVIRONMENTAL CONDITIONS**

- Ambient temperature -15°C to +55°C 4.1
- 95% or less at +40°C 4.2 Relative humidity
- 4.3 Degree of protection Transceiver unit **IP20**
- 4.4 Vibration IEC 60945 Ed.4

#### **UNIT COLOR** 5

Transceiver unit N2.5

# INDEX

### Α

| A/C RAIN control                                | 2-4     |
|-------------------------------------------------|---------|
| A/C SEA control                                 | 2-3     |
| ACQ/ACT key                                     | 4-6     |
| Acquisition zone                                |         |
| acknowledging alarm for                         | 3-5     |
| deactivating                                    | 3-5     |
| sleeping                                        | 3-5     |
| stabilization                                   | 3-5     |
| AIO                                             |         |
| chart cells                                     | 9-9     |
| chart object information                        | 9-9     |
| displaying                                      | 9-8     |
| information to display                          | .9-11   |
| information to display (S57)                    | .10-5   |
| AIS                                             |         |
| association                                     | .4-15   |
| association, conditions for 4-14,               | 18-9    |
| automatic activation of targets                 | 4-6     |
| automatic target activation (chart mode)        | 18-6    |
| CPA/TCPA alarm                                  | .4-11   |
| deleting received and sent safety messa<br>17-3 | ages    |
| filtering targets                               | 4-6     |
| filtering targets (chart mode)                  | .18-5   |
| function off                                    | 4-2     |
| hiding                                          | 4-3     |
| lost target                                     | .4-12   |
| lost target alert                               | .4-12   |
| Lost target alert filter (chart mode)           | .18-7   |
| lost target filter                              | .4-13   |
| messages, displaying                            | .4-18   |
| messages, receiving                             | .4-18   |
| messages, transmitting 4-16,                    | 4-17    |
| own ship data (chart mode)                      | .18-9   |
| past position display                           | .4-13   |
| pop-up info                                     | 4-8     |
| received and sent safety messages17-2           | 2, 17-3 |
| ROT tag limit                                   | .4-19   |
| scaled symbol                                   | .4-20   |
| sending safety messages                         | .17-1   |
| showing                                         | 4-3     |
| sleeping activated targets (chart mode).        | .18-6   |
| sleeping targets                                | 4-7     |
| symbol brilliance                               | .4-11   |
| symbol color                                    | .4-12   |
| symbols                                         | 4-3     |
| symbols (chart mode)                            | .18-4   |
| target data (basic)                             | 4-8     |
| target data (chart mode)18-7,                   | 18-8    |
| target data (expanded)                          | .4-10   |
| vectors                                         | .4-14   |
| voyage data 4-15,                               | 18-4    |
| voyage data (chart mode)                        | .18-4   |

| Alert box                          | .2-52, 6-12, 20-2  |
|------------------------------------|--------------------|
| Alert list                         | 20-6               |
| Alert log                          | 20-9               |
| Alert parameters page              | 12-7               |
| Alert state icon                   | 20-4               |
| Alerts                             |                    |
| acknowledging                      |                    |
| alert list                         |                    |
| alert log                          | 20-9               |
| alert state icons                  | 20-4               |
| buzzer silencing                   | 20-5               |
| buzzer stop button                 | 20-5               |
| definition                         | 20-1               |
| list of                            | 20-11              |
| message format                     | 20-3               |
| Anchor watch                       |                    |
| Antenna marker                     | 2-36               |
| ARCS charts                        |                    |
| license restoring                  | 7-14               |
| Area report                        | 13-14              |
| Association                        |                    |
| Automatic Clutter Elimination<br>8 | n (ACE) function2- |

### В

| <b>Z-</b> 33 |
|--------------|
| 8-3          |
|              |
| 6-21         |
| 2-22         |
|              |
| 4-11         |
| 4-11         |
| 1-7          |
| 1-7          |
| 2-37         |
| 3-8          |
| 20-5         |
|              |

### С

| 0                            |       |
|------------------------------|-------|
| CCRP                         | 2-47  |
| CCRP page                    | 22-18 |
| CCRS                         | 16-1  |
| Chart alerts                 |       |
| introduction                 | 11-1  |
| objects used in              | 11-3  |
| own ship check               | 11-4  |
| route planning               | 11-5  |
| Chart cells                  |       |
| catalog of                   | 7-17  |
| deleting                     | 7-20  |
| editing                      | 7-19  |
| grouping                     | 7-19  |
| status                       | 7-20  |
| Chart database (chart radar) | 2-59  |
|                              |       |

| Chart database button<br>CHART DISP button<br>Chart display indications<br>Chart legend | 8-12<br>2-56<br>1-12 |
|-----------------------------------------------------------------------------------------|----------------------|
| С-МАР<br>S57                                                                            | 10-2<br>9-2          |
| Chart objects (chart radar)<br>custom sets of                                           | 2-58                 |
| CHART ON/OFF button                                                                     | 2-56                 |
| Chart radar display indications                                                         | 1-11                 |
| Chart scale                                                                             | 6-16                 |
| Chart scale indication (chart radar)                                                    | 2-61                 |
| Chart synchronization                                                                   | 2 01                 |
| select units to synchronize                                                             | 7-20                 |
| synchronization status                                                                  | 7-20                 |
| Chart usage log                                                                         | 19-8                 |
| Charts                                                                                  | 13-0                 |
| cell deleting                                                                           | 7-20                 |
| cell editing                                                                            | 7_10                 |
| Chock area page 11 4                                                                    | 15.7                 |
| Check results page                                                                      | 12-0                 |
| Circle report                                                                           | 3_15                 |
| Clearing line report                                                                    | 3_1/                 |
| C-MAP charts                                                                            | 5-14                 |
| cartographic services                                                                   | 10-1                 |
| catalog of chart cells                                                                  | 7_17                 |
| chart cell grouping                                                                     | 7_10                 |
| chart cell status                                                                       | 7-13                 |
| chart legend                                                                            | 10_2                 |
| database deletion                                                                       | 7_11                 |
| database installation                                                                   | 7_7                  |
| deleting                                                                                | 7_22                 |
| eToken registration                                                                     | 7-6                  |
| export list of                                                                          | 7-13                 |
| install/undate history                                                                  | 7-16                 |
| license installation                                                                    | 7-8                  |
| opening                                                                                 | 7-21                 |
| permit status                                                                           | 7-15                 |
| subscription services                                                                   | 10-2                 |
| update file applying                                                                    | 7-10                 |
| update file, generating                                                                 | 7-10                 |
| C-MAP DL charts                                                                         |                      |
| enabling                                                                                | 7-12                 |
| update file, applving                                                                   | 7-12                 |
| update file, generating                                                                 | 7-11                 |
| COG/SOG page                                                                            | 16-4                 |
| Color differentiation test (S57 charts)                                                 | 25-9                 |
| Context-sensitive menu                                                                  |                      |
| EBL, VRM on chart                                                                       | 6-22                 |
| radar                                                                                   | 1-24                 |
| radar, chart radar                                                                      | 1-22                 |
| Context-sensitive menus                                                                 |                      |
| chart                                                                                   | 6-13                 |
| Controls                                                                                | 1-1                  |
| Cost parameters                                                                         | 21-3                 |
| Course-up mode                                                                          | 2-17                 |
| CPA/TCPA alarm                                                                          |                      |
| AIS                                                                                     | 4-11                 |

| TT                                    | 3-17  |
|---------------------------------------|-------|
| Cursor attributes                     | 2-36  |
| Cursor position box                   |       |
| chart                                 | 6-18  |
| radar, chart radar                    | 1-25  |
| Customize page                        | 22-11 |
| Customized echo                       |       |
| editing                               | 2-13  |
| restoring to factory default settings | 2-14  |
| restoring to saved settings           | 2-14  |
| selection                             | 2-13  |

### D

| Danger targets log     |       |
|------------------------|-------|
| viewing                | 19-9  |
| Data sharing           | 22-10 |
| Deep contour           | 8-1   |
| Depth sensor           | 16-15 |
| Details log            | 19-5  |
| Display date           |       |
| Display test page      | 22-12 |
| Divider                |       |
| activating             | 15-14 |
| characteristics        | 15-15 |
| limitations            | 15-15 |
| Drop mark              |       |
| bearing reference      | 2-49  |
| erasing                | 2-50  |
| hiding                 | 2-49  |
| inscribing             | 2-49  |
| showing                | 2-49  |
| Dual radar             | 2-45  |
| Dynamic trial maneuver | 3-19  |
|                        |       |

### **E** EBL

| EDL                                          |        |
|----------------------------------------------|--------|
| bearing measurement on chart                 | 6-21   |
| bearing measurement on radar, chart ra<br>22 | adar2- |
| bearing reference on chart                   | 6-21   |
| bearing reference on radar, chart radar      | 2-23   |
| context-sensitive menu on chart              | 6-22   |
| hiding on chart                              | 6-21   |
| offsetting on radar, chart radar             | 2-23   |
| showing on chart                             | 6-21   |
| EBL OFFSET key2-23,                          | 2-25   |
| EBL, VRM boxes                               | 6-12   |
| Echo area                                    | 2-54   |
| Echo averaging                               | 2-7    |
| Echo color                                   | 2-54   |
| Echo stretch                                 | 2-6    |
| Echo-referenced speed                        | 3-2    |
| ENC charts                                   |        |
| AIO display                                  | 9-8    |
| catalog of chart cells                       | 7-17   |
| chart cell grouping                          | 7-19   |
| chart cell status                            | 7-20   |
| chart installation                           | 7-3    |
| deleting                                     | 7-23   |
| -                                            |        |

| ENC coverage indication         | 7-25 |
|---------------------------------|------|
| ENC list export                 | 7-13 |
| ENC permit display              | 7-13 |
| export list of                  | 7-13 |
| install/update history          | 7-16 |
| license backup                  | 7-14 |
| license deletion                | 7-5  |
| license installation, automatic | 7-2  |
| license installation, manual    | 7-3  |
| license restore                 | 7-14 |
| manual updates                  | 7-25 |
| opening                         | 7-21 |
| permit status                   | 7-15 |
| publishers notes                | 7-24 |
| reconverting                    | 7-31 |
|                                 |      |

### F

| -                      |        |
|------------------------|--------|
| Fallback arrangements  | .25-10 |
| File export page       | 22-2   |
| Filter status          | .16-10 |
| Full user chart report | .13-13 |
| Full WPT report        | .12-27 |
| •                      |        |

### G

| GAIN control | 2-2 |
|--------------|-----|
| General page | 8-6 |

### Η

| Heading input   | 1-28, | 6-29  |
|-----------------|-------|-------|
| Heading line    |       | .2-34 |
| Head-up mode    |       | .2-17 |
| Head-up TB mode |       | .2-17 |
| HL OFF key      |       | .2-34 |

### 1

| INDEX LINE key        | 2-30  |
|-----------------------|-------|
| Indications           |       |
| chart display         | 1-12  |
| chart radar display   | 1-11  |
| radar display         | 1-9   |
| Information box       |       |
| nav data              | 2-39  |
| nav data selection    | 2-41  |
| route information     | 2-40  |
| Instant access bar    |       |
| chart display         | 6-6   |
| radar, chart radar    | 1-15  |
| Instant Track         |       |
| parameters            | 21-4  |
| Instant track         |       |
| back to track         | 14-9  |
| button label          | 14-13 |
| details               | 14-11 |
| messages              | 14-10 |
| monitoring            | 14-11 |
| safe off track        | 14-8  |
| stopping monitoring   | 14-12 |
| Interference rejector | 2-6   |
| Interswitch           | 2-42  |

### Κ

| Keyboard test page | 22-13 |
|--------------------|-------|
| L                  |       |
| Label report       | 13-15 |
| Line report        | 13-14 |
| Lost target alert  | 3-18  |
| AIS                | 4-13  |
|                    |       |

### М

| Mains switch                      | 1-5    |
|-----------------------------------|--------|
| Manual updates                    |        |
| deleting update symbols           | 7-27   |
| inserting new update symbols      | 7-26   |
| modifying existing update symbols | 7-28   |
| Mariner page                      | 8-10   |
| Mini conning display              | .24-10 |
| MOB position                      | 1-29   |
|                                   |        |

### Ν

| Navigation data             | 16-8 |
|-----------------------------|------|
| Navtex                      |      |
| deleting messages           | 17-5 |
| receiving messages          | 17-4 |
| Noise rejector              | 2-10 |
| North marker                | 2-34 |
| North-up mode               | 2-17 |
| Notes on radar, chart radar | 2-62 |

### 0

| odometer resetting         | 6-36      |
|----------------------------|-----------|
| Off center display (radar) | 2-26      |
| OFF CENTER key             | 2-26      |
| Offset EBL                 |           |
| origin point               | 2-24      |
| usage                      | 2-23      |
| Operating mode             | 6-16      |
| Operator?s manual          | 1-36      |
| Optimize page 12-          | -7, 12-16 |
| Other sensors page         |           |
| Overlay/NAV Tools box      |           |
| anchor watch               | 15-10     |
| check area page            | 15-7      |
| PI (parallel index) page   | 15-1      |
| predictor                  | 15-9      |
| ring                       | 15-8      |
| UKC                        | 15-11     |
| Overlay/Nav Tools box      | 6-12      |
| Own ship functions box     | 6-10      |
| Own ship marker            | 2-34      |
| P                          |           |
| Palette button             | 1-6       |
| Parallel index lines       |           |
| activating, deactivating   | 15-5      |
| bearing reference 2-       | -31, 15-5 |
| displaving                 |           |
| erasing                    | 2-30      |
| interval                   | 15-6      |
| length adjustment2-        | -32, 15-7 |
| line interval              | 2-30      |

| line orientation 2-3                                                                                                    | 30                                                                                                    |
|----------------------------------------------------------------------------------------------------|----------------------------------------------------------------------------------------------------|
| mode 2-31 15                                                                                                    | -5                                                                                                    |
| number of lines to display 15                                                                                                    | -5                                                                                                    |
| number to show                                                                                                    | 30                                                                                                    |
| orientation                                                                                                    | -6                                                                                                    |
| resetting 2-31, 15                                                                                                    | -6                                                                                                    |
| Passage plan report 12-2                                                                                                    | 28                                                                                                    |
| Past position display                                                                                                    | _0                                                                                                    |
| AIS 4-                                                                                                    | 13                                                                                                    |
| TT 3-                                                                                                    | 15                                                                                                    |
| Permanent warning box 6-7                                                                                                    | 12                                                                                                    |
| Permanent warnings                                                                                                    | . –                                                                                                    |
| C-MAP charts 10                                                                                                    | -4                                                                                                    |
| S57 charts 9                                                                                                    | -3                                                                                                    |
| Permit status 7-                                                                                                    | 15                                                                                                    |
| PI (parallel index) page 15                                                                                                    | -1                                                                                                    |
| Position                                                                                                    | •                                                                                                    |
| alignment 16-                                                                                                    | 13                                                                                                    |
| primary and secondary 16                                                                                                    | -7                                                                                                    |
| source 16                                                                                                    | -6                                                                                                    |
| Position events                                                                                                    | -0<br>-2                                                                                                  |
| Position offset (radar)                                                                                                    | 20                                                                                                    |
| POSN page 16                                                                                                    | _1                                                                                                    |
| Power switch                                                                                                    | - <del>4</del><br>_5                                                                                      |
| Predictor 15                                                                                                    | -J                                                                                                    |
| Presentation library                                                                                                    | -9<br>6                                                                                                   |
| Presentation mode                                                                                                    | -0                                                                                                    |
| chart 6                                                                                                    | 17                                                                                                    |
| radar obart radar                                                                                                    | 16                                                                                                    |
|                                                                                                    | 10                                                                                                    |
| Drimony clore priority (rodor) 01                                                                                                    | - 2                                                                                                    |
| Primary alert priority (radar) 2-                                                                                                    | 53                                                                                                    |
| Primary alert priority (radar) 2-5<br>Printing                                                                                                    | 53                                                                                                    |
| Primary alert priority (radar) 2-5<br>Printing<br>cell status list                                                                                                    | 53<br>22                                                                                                  |
| Primary alert priority (radar) 2-5<br>Printing<br>cell status list                                                                                                    | 53<br>22<br>21                                                                                            |
| Primary alert priority (radar)                                                                                                    | 53<br>22<br>21<br>-7                                                                                      |
| Primary alert priority (radar)                                                                                                    | 53<br>22<br>21<br>-7<br>-5                                                                                |
| Primary alert priority (radar)                                                                                                    | 53<br>22<br>21<br>-7<br>-5<br>36                                                                          |
| Primary alert priority (radar)       2-3         Printing       -2-3         cell status list       7-2         chart list       7-2         S57 chart object information       9         Processor Unit EC-3000       1         Program nos       1-3         Public key (ENC charts)       7                                                                                                    | 53<br>22<br>21<br>-7<br>-5<br>36<br>-1                                                                    |
| Primary alert priority (radar)       2-3         Printing                                                                                                    | 53<br>22<br>21<br>-7<br>-5<br>36<br>-1<br>24                                                              |
| Primary alert priority (radar)       2-4         Printing                                                                                                    | 53<br>22<br>21<br>-7<br>-5<br>36<br>-1<br>24                                                              |
| Primary alert priority (radar)       2-3         Printing       7-2         cell status list       7-2         S57 chart object information       9         Processor Unit EC-3000       1         Program nos       1-3         Public key (ENC charts)       7         Publishers notes       7-2         Pulse length       2         changing       2                                                                                                    | 53<br>22<br>21<br>-7<br>-5<br>36<br>-1<br>24<br>-2                                                        |
| Primary alert priority (radar)       2-3         Printing       7-2         cell status list       7-2         chart list       7-2         S57 chart object information       9         Processor Unit EC-3000       1         Program nos       1-3         Public key (ENC charts)       7         Publishers notes       7-2         Pulse length       2         changing       2         selection       2                                                                                                    | 53<br>22<br>21<br>-7<br>-5<br>36<br>-1<br>24<br>-2<br>-2                                                  |
| Primary alert priority (radar)       2-3         Printing                                                                                                    | 53<br>22<br>21<br>-7<br>-5<br>36<br>-1<br>24<br>-2<br>-2                                                  |
| Primary alert priority (radar)       2-3         Printing       7-2         cell status list       7-2         chart list       7-2         S57 chart object information       9         Processor Unit EC-3000       1         Program nos       1-3         Public key (ENC charts)       7         Publishers notes       7-4         Pulse length       2         changing       2         selection       2         R       Radar Control Unit RCU-025         1       1                                                                                                    | 53<br>22<br>21<br>-7<br>-5<br>36<br>-1<br>24<br>-2<br>-2<br>-2<br>-1                                      |
| Primary alert priority (radar)       2-3         Printing       7-2         cell status list       7-2         chart list       7-2         S57 chart object information       9         Processor Unit EC-3000       1         Program nos       1-3         Public key (ENC charts)       7         Publishers notes       7-2         Pulse length       7         changing       2         selection       2 <b>R</b> Radar Control Unit RCU-025         Radar display indications       1                                                                                                    | 53<br>22<br>21<br>-7<br>-5<br>36<br>-1<br>24<br>-2<br>-2<br>-1<br>-9                                      |
| Primary alert priority (radar)       2-3         Printing       7-2         cell status list       7-2         chart list       7-2         S57 chart object information       9         Processor Unit EC-3000       1         Program nos       1-3         Public key (ENC charts)       7         Publishers notes       7-2         Pulse length       2         changing       2         selection       2         R       Radar Control Unit RCU-025         Radar display indications       1         Radar map       1                                                                                                    | 53<br>22<br>21<br>-7<br>-5<br>36<br>-1<br>24<br>-2<br>-2<br>-1<br>-9                                      |
| Primary alert priority (radar)       2-3         Printing       7-2         cell status list       7-2         chart list       7-2         S57 chart object information       9         Processor Unit EC-3000       1         Program nos       1-3         Public key (ENC charts)       7         Publishers notes       7-2         Pulse length       7         changing       2         selection       2 <b>R</b> Radar Control Unit RCU-025       1         Radar display indications       1         Radar map       5                                                                                                    | 53<br>22<br>21<br>-7<br>-5<br>36<br>-1<br>24<br>-2<br>-2<br>-1<br>-9<br>-7                                |
| Primary alert priority (radar)       2-3         Printing                                                                                                    | 53<br>22<br>21<br>-7<br>-5<br>36<br>-1<br>24<br>-2<br>-2<br>-1<br>-9<br>-7<br>-7                          |
| Primary alert priority (radar)       2-3         Printing       7-2         cell status list       7-2         chart list       7-2         S57 chart object information       9         Processor Unit EC-3000       1         Program nos       1-3         Public key (ENC charts)       7         Publishers notes       7-4         Pulse length       7         changing       2         selection       2 <b>R</b> R         Radar Control Unit RCU-025       1         Radar map       1         copying individual marks and lines       5         copying marks and lines in an area       5         copying marks and lines to another map fill                                                                                                    | 53<br>22<br>21<br>-7<br>-5<br>36<br>-1<br>24<br>-2<br>-2<br>-1<br>-9<br>-7<br>-7<br>e5-                   |
| Primary alert priority (radar)       2-3         Printing       7-2         cell status list       7-2         S57 chart object information       9         Processor Unit EC-3000       1         Program nos       1-3         Public key (ENC charts)       7         Publishers notes       7-2         Pulse length       7         changing       2         selection       2         R       R         Radar Control Unit RCU-025       1         Radar display indications       1         Radar map       5         copying individual marks and lines       5         copying marks and lines in an area       5         copying marks and lines to another map fill         8       8                                                                                                    | 53<br>22<br>21<br>-7<br>-5<br>36<br>-1<br>24<br>-2<br>-2<br>-2<br>-1<br>-9<br>-7<br>-7<br>e5-             |
| Primary alert priority (radar)       2-3         Printing       7-2         cell status list       7-2         chart list       7-2         S57 chart object information       9         Processor Unit EC-3000       1         Program nos       1-3         Public key (ENC charts)       7         Publishers notes       7-2         Pulse length       7         changing       2         selection       2 <b>R</b> R         Radar Control Unit RCU-025       1         Radar display indications       1         Radar map       5         copying individual marks and lines       5         copying marks and lines in an area       5         copying marks and lines to another map fill       8         erasing all marks and lines in a map file       5                                                                                                    | 53<br>22<br>21<br>-7<br>-5<br>36<br>-1<br>-2<br>-2<br>-2<br>-2<br>-1<br>-9<br>-7<br>-7<br>e5-<br>-6       |
| Primary alert priority (radar)       2-3         Printing       7-2         cell status list       7-2         chart list       7-2         S57 chart object information       9         Processor Unit EC-3000       1         Program nos       1-3         Public key (ENC charts)       7         Public key (ENC charts)       7         Publishers notes       7-2         Pulse length       7         changing       2         selection       2 <b>R</b> R         Radar Control Unit RCU-025       1         Radar display indications       1         Radar map       5         copying individual marks and lines       5         copying marks and lines in an area       5         copying marks and lines in a map file       5         erasing all marks and lines in a map file       5         erasing individual marks and lines       5                                                                                                    | 53<br>221-7-536-1<br>-7-56-1<br>-7-7-7-7-7-7-7-6-5-<br>-5                                                 |
| Primary alert priority (radar)       2-3         Printing       7-2         cell status list       7-2         chart list       7-2         S57 chart object information       9         Processor Unit EC-3000       1         Program nos       1-7         Public key (ENC charts)       7         Public key (ENC charts)       7         Publishers notes       7-2         Pulse length       7         changing       2         selection       2 <b>R</b> R         Radar Control Unit RCU-025       1         Radar display indications       1         Radar map       copying individual marks and lines         copying marks and lines in an area       5         copying marks and lines in a map file       5         erasing all marks and lines in a map file       5         erasing marks and lines in an area       5         erasing marks and lines in an area       5         erasing marks and lines in an area       5                                                                                                    | 53<br>221-7-536-124<br>-2-2-1-9<br>-7-7-65-<br>-5-5-5                                                     |
| Primary alert priority (radar)       2-3         Printing       7-2         cell status list       7-2         chart list       7-2         S57 chart object information       9         Processor Unit EC-3000       1         Program nos       1-3         Public key (ENC charts)       7         Public key (ENC charts)       7         Publishers notes       7-2         Pulse length       7         changing       2         selection       2 <b>R</b> R         Radar Control Unit RCU-025       1         Radar display indications       1         Radar map       1         copying individual marks and lines       5         copying marks and lines in an area       5         copying marks and lines in a map file       5         erasing all marks and lines in a map file       5         erasing marks and lines in an area       5         erasing marks and lines in an area       5         erasing marks and lines in an area       5         erasing marks and lines in an area       5         erasing marks and lines in an area       5         erasing marks and lines in an area       5                                                                                                 | 53<br>2221-7-536-124<br>-2-2-1-9<br>-7-7-65-<br>-5-5-9                                                    |
| Primary alert priority (radar)       2-3         Printing       7-2         cell status list       7-2         chart list       7-2         S57 chart object information       9         Processor Unit EC-3000       1         Program nos       1-3         Public key (ENC charts)       7         Publishers notes       7-2         Pulse length       7         changing       2         selection       2 <b>R</b> R         Radar Control Unit RCU-025       1         Radar display indications       1         Radar map       5         copying individual marks and lines       5         copying marks and lines in an area       5         erasing all marks and lines in a map file       5         erasing individual marks and lines       5         erasing marks and lines in an area       5         erasing marks and lines in an area       5         erasing marks and lines in an area       5         erasing marks and lines in an area       5         erasing marks and lines in an area       5         erasing marks and lines in an area       5         erasing marks and lines in an area <t< td=""><td>53<br/>221-7-56-124<br/>-2-2-19<br/>-7-7-6-5-5-9<br/>13</td></t<>                 | 53<br>221-7-56-124<br>-2-2-19<br>-7-7-6-5-5-9<br>13                                                       |
| Primary alert priority (radar)       2-3         Printing       7-2         cell status list       7-2         chart list       7-2         S57 chart object information       9         Processor Unit EC-3000       1         Program nos       1-3         Public key (ENC charts)       7         Publishers notes       7-2         Pulse length       7         changing       2         selection       2 <b>R</b> R         Radar Control Unit RCU-025       1         Radar display indications       1         Radar map       1         copying individual marks and lines       5         copying marks and lines in an area       5         erasing all marks and lines in a map file       5         erasing marks and lines in an area       5         erasing marks and lines in an area       5         erasing marks and lines in an area       5         erasing marks and lines in an area       5         erasing marks and lines in an area       5         erasing marks and lines in an area       5         erasing marks and lines in an area       5         erasing marks and lines in an area <t< td=""><td>53<br/>221-7-56-124<br/>-22-7-56-124<br/>-22-2-1-9<br/>-7-7-6-5-5-913-1</td></t<> | 53<br>221-7-56-124<br>-22-7-56-124<br>-22-2-1-9<br>-7-7-6-5-5-913-1                                       |
| Primary alert priority (radar)       2-3         Printing       7-2         cell status list       7-2         chart list       7-2         S57 chart object information       9         Processor Unit EC-3000       1         Program nos       1-3         Public key (ENC charts)       7         Public key (ENC charts)       7         Publishers notes       7-2         Pulse length       7         changing       2         selection       2 <b>R</b> R         Radar Control Unit RCU-025       1         Radar display indications       1         Radar map       copying individual marks and lines         copying marks and lines in an area       5         copying marks and lines in an area       5         erasing all marks and lines in a map file       5         erasing marks and lines in an area       5         erasing marks and lines in an area       5         erasing marks and lines in an area       5         erasing marks and lines in an area       5         erasing marks and lines in an area       5         erasing marks and lines in an area       5         erasing marks and lines in                                                                                   | 53<br>221-7-56<br>-12<br>-2<br>-7<br>-7<br>-7<br>-7<br>-7<br>-7<br>-7<br>-7<br>-7<br>-7<br>-7<br>-7<br>-7 |
| Primary alert priority (radar)       2-3         Printing       7-2         cell status list       7-2         chart list       7-2         S57 chart object information       9         Processor Unit EC-3000       1         Program nos       1-7         Public key (ENC charts)       7         Public key (ENC charts)       7         Publishers notes       7-2         Pulse length       7         changing       2         selection       2 <b>R</b> R         Radar Control Unit RCU-025       1         Radar display indications       1         Radar map       copying individual marks and lines         copying marks and lines in an area       5         copying marks and lines in a map file       5         erasing all marks and lines in a map file       5         erasing marks and lines in an area       5         erasing marks and lines in an area       5         erasing marks and lines in an area       5         erasing marks and lines in an area       5         erasing marks and lines in an area       5         end off       5-7         hiding       5-7 <tr< td=""><td>53<br/>221-7-56-12<br/>-22-7-56-12<br/>-22-7-56-5-5-913-10-2</td></tr<>                            | 53<br>221-7-56-12<br>-22-7-56-12<br>-22-7-56-5-5-913-10-2                                                 |

| map points used                       | 5-3     |
|---------------------------------------|---------|
| mark entry                            | 5-2     |
| radar map no                          | 5-4     |
| route display                         | 5-14    |
| showing                               | 5-1     |
| Radar overlay                         |         |
| errors in                             | , 15-4  |
| Rain clutter adjustment               | ~ (     |
| automatic                             | 2-4     |
| manual                                | 2-5     |
| Range and bearing between two targets | \$ 2-25 |
| Range measurement                     | 6.21    |
| chart                                 | 2 20    |
| radar abort radar                     | 2-20    |
| Panga coloction                       | 2-20    |
| Range /Presentation mode box          | 2 18    |
| Range/Presentation mode box           | 2-10    |
| chart usago log                       | 10.9    |
| danger targete log                    | 10 0    |
| details log                           | 10-5    |
| nosition events                       | 10-2    |
|                                       | 10-2    |
| vovage log                            | 19-6    |
| Reports                               | 13-0    |
| area                                  | 13-14   |
| circle                                | 13-15   |
| clearing line                         | 13-14   |
| full user chart                       | 13-13   |
|                                       | 12-27   |
| label                                 | 13-15   |
| line                                  | 13-14   |
| nassage plan                          | 12-28   |
| tidal                                 | 13-13   |
| WPT table                             | 12-26   |
| Ring page                             | 15-8    |
| Route bank                            | 12-14   |
| Route information box                 | 6-11    |
| Route page                            | 8-9     |
| Route transfer log                    | 19-11   |
| Routes                                | -       |
| adding waypoints at end of route      | 12-10   |
| changing waypoint position            | 12-9    |
| creating new                          | 12-3    |
| deleting                              | 12-21   |
| deleting waypoints                    | 12-10   |
| exporting FAR-3xx0 data               | 12-20   |
| exporting FEA-2x07, csv, ASCII data   | 12-20   |
| full WPT report                       | 12-27   |
| importing csv, ASCII data             | 12-19   |
| importing FEA-2x07 data               | 12-18   |
| importing FMD-3xx0, FCR-2xx9 data     | 12-18   |
| inserting waypoint                    | 12-10   |
| optimizing                            | 12-16   |
| overview in planning                  | 12-1    |
| passage plan report                   | 12-28   |
| route bank                            | 12-14   |
| SAR                                   | 12-11   |

| selecting for monitoring               | 14-1  |
|----------------------------------------|-------|
| selecting route components to display. | 14-4  |
| stopping monitoring                    | 14-4  |
| switching monitored to planning        | 14-7  |
| transfer                               | 12-22 |
| user chart page (route planning)       | 12-6  |
| Waypoints page (monitoring)            | 14-5  |
| waypoints page (route planning)        | 12-5  |
| WPT table                              | 12-26 |
|                                        |       |

### S

| S57 charts                   |                        |
|------------------------------|------------------------|
| chart legend                 | 9-2                    |
| chart object information     | 9-7                    |
| chart update approval        |                        |
| display date                 |                        |
| permanent warnings           | 9-3                    |
| presentation library         | 9-6                    |
| symbols used in              | 9-6                    |
| update review date           | 9-4                    |
| Safety contour               | 8-1 11-2               |
| Safety depth                 | 8-1                    |
| SAR route                    | 12-11                  |
| SART                         |                        |
| introduction                 | 2-51                   |
| receiving                    | 2-51                   |
| Screenshots                  |                        |
| canturing screen             | 1-31                   |
| deleting                     | 22-16                  |
| exporting                    | 22-16                  |
| Screenshots page             | 22-15                  |
| Sea clutter adjustment       |                        |
| automatic                    | 2-3                    |
| manual                       | 2-3<br>2_3             |
| Second-trace echoes          | 2-3<br>2_15            |
| Self test page               | 2-13<br>22_7           |
| Sensor information box       | 1 19 6 0               |
| Sensor information datum box | 1 19                   |
| Sensor set (system local)    | 1-10                   |
| Sonsors monu                 | 1-2J<br>16.2           |
| Set and drift                |                        |
| Settings menu                | 1_31                   |
| occossing                    | 1-51                   |
|                              |                        |
| customizo pago               | 22-10                  |
| display tost page            | 22-11                  |
| file export page             | 21-22                  |
| file import page             | 22-2<br>22 2           |
| file maintenance page        | 22-3                   |
| keyboard test page           |                        |
| scroonshots page             | 22-13                  |
| solf tost page               | 22-15                  |
| sell lest page               | ۲-22-7<br>27 27        |
| Shallow contour              | 0 1                    |
| Ship and route parameters    |                        |
| SPD page                     | ۱-۱∠<br>می             |
| Spood input                  | 1.06 G 07              |
| Split scroop                 | 1-20, 0-21 ه م.<br>۵ م |
| Split Suldell                | 0 -24                  |
| Stanuaru page                | ŏ-4                    |

| Static trial maneuver<br>Status bar<br>chart display | 3-20<br>6-4      |
|------------------------------------------------------|------------------|
| radar chart radar                                    | 1_13             |
| STRV TV button                                       | 1-13<br>2 1      |
| Stars marker                                         | ۱ <del>-</del> ک |
| Stern marker                                         | 2-34             |
| Т                                                    |                  |
| TARGET DATA key                                      | 4-8              |
| Target list (TT_AIS)                                 | 3-12             |
| TARGET LIST kov                                      | 3-12             |
| Targete page                                         | ے 1 - 0<br>1 4 0 |
| Talgets page                                         | 0-11             |
|                                                      | 13-13            |
| l ime                                                | 1-30             |
| Tips 1-3                                             | 37, 6-24         |
| Track                                                |                  |
| erasing                                              | 5-14             |
| setup                                                | 5-13             |
| Trackball Control Unit RCU-026                       | 1-4              |
| Trackball maintenance                                | 25-4             |
| Tracking nage                                        | 8-7              |
|                                                      | 07<br>ລາວຊ       |
|                                                      | 2-20             |
|                                                      | 0.00             |
|                                                      |                  |
| indications                                          | 2-27             |
| level of afterglow                                   | 2-29             |
| own ship?s                                           | 2-29             |
| resetting                                            | 2-28             |
| suppressing trails around own ship                   | 2-29             |
| trail stabilization in true motion                   | 2-28             |
| trail time                                           | 2-28             |
| true or relative                                     | 2-27             |
| Trial maneuver                                       |                  |
| dynamic trial                                        | 3-10             |
| procedure                                            | 19-د<br>مد د     |
| procedure                                            | 20-20            |
|                                                      | 3-20             |
| terminating                                          | 3-21             |
| trip meter resetting                                 | 6-36             |
| True motion mode                                     | 2-18             |
| True motion reset                                    | 6-19             |
| TT                                                   |                  |
| acquisition zone                                     | 3-4, 3-5         |
| alert list                                           | 3-23             |
| association 4-15                                     | 5, 18-10         |
| automatic acquisition                                | 3-3              |
| automatic acquisition zone                           | 3-4              |
| CPA/TCPA alarm                                       |                  |
| data display                                         | 2.10             |
| hiding                                               | 01-0             |
| niung                                                |                  |
| lost target alert                                    | 3-18             |
| lost target alert filter (chart mode)                | 18-3             |
| manual acquisition                                   | 3-5              |
| past position display                                | 3-15             |
| past positions, attributes (chart mode               | )18-3            |
| pop-up info                                          | 3-11             |
| showing                                              | 3-1              |
| simulation mode                                      |                  |
| static trial maneuver                                | 3-20             |
| symbol brilliance                                    | 3-8              |
| -,                                                   |                  |

| symbol color                   | 3-9  |
|--------------------------------|------|
| symbol size (chart mode)       | 18-1 |
| symbols                        | 3-7  |
| symbols (chart mode)           | 18-1 |
| target data (chart mode)       | 18-2 |
| target list                    | 3-12 |
| terminating a trial maneuver   | 3-21 |
| terminating tracking on target | 3-7  |
| trial maneuver                 | 3-19 |
| trial maneuver procedure       | 3-20 |
| vector                         | 3-15 |

### U

| UKC page                                  |    |
|-------------------------------------------|----|
| setting 15-1                              | 1  |
| UKC window 15-1                           | 2  |
| UKC window 15-1                           | 2  |
| Undo12-4, 13-                             | 6  |
| Update Review date                        | 4  |
| User chart page                           |    |
| route planning 12-                        | 6  |
| User charts                               |    |
| area report 13-1                          | 4  |
| circle report 13-1                        | 5  |
| clearing line report                      | 4  |
| creating                                  | 3  |
| deleting                                  | 2  |
| deleting objects from 13-                 | 8  |
| editing objects on 13-                    | 7  |
| full report                               | 3  |
| importing                                 | 0  |
| information in route monitoring           | 6  |
| label report 13-1                         | 5  |
| line report 13-1                          | 4  |
| notes 13-                                 | 5  |
| route monitoring 13-1                     | 6  |
| selecting objects to display 13-          | g  |
| tidal report 13-1                         | 3  |
| User default nage 22-1                    | 7  |
| User events                               | 1  |
| User profiles 1-31 1-3                    | 2  |
|                                           | 2  |
| V                                         |    |
| VECTOR MODE key 3-1                       | 5  |
| VECTOR TIME key 3-1                       | 5  |
| Vectors                                   |    |
| own ship 2-3                              | 5  |
| target 2-3                                | 5  |
| Voyage log                                |    |
| conditions for logging 19-                | 8  |
| viewing 19-                               | 7  |
| VRM                                       |    |
| context-sensitive menu on chart 6-2       | 2  |
| hiding on chart 6-2                       | 1  |
| range measurement on chart 6-2            | 1  |
| range measurement on radar, chart radar2- | 20 |
| showing on chart 6-2                      | 1  |

### W

| ••                                   |
|--------------------------------------|
| Watch alert 2-38                     |
| Waypoints page                       |
| route monitoring 14-5                |
| route planning 12-5                  |
| Wind sensor 16-13                    |
| Wiper                                |
| WPT table report 12-26, 12-27, 12-28 |
| Z                                    |
| Zoom 2-33                            |